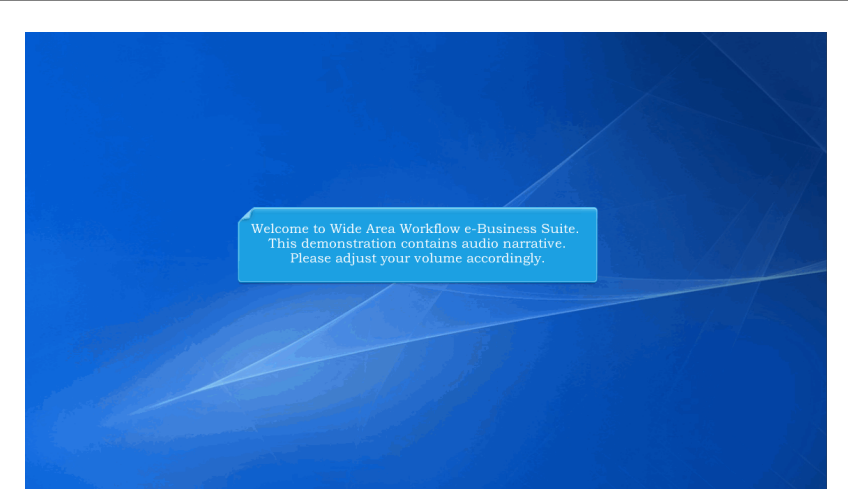

Welcome to Wide Area Workflow e-Business Suite. This demonstration contains audio narrative. Please adjust your volume accordingly.

#### Scene 2

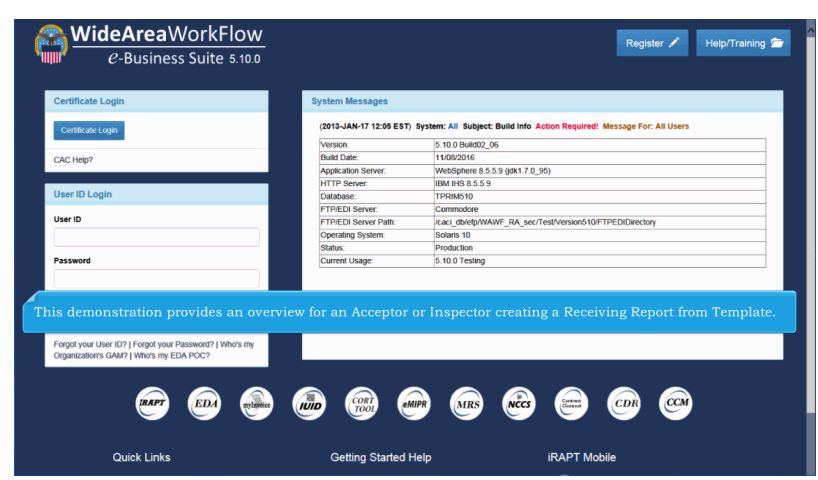

This demonstration provides an overview for an Acceptor or Inspector creating a Receiving Report from Template.

| ser | Government Docu | ument Lookun                       | Exit                     |                                                                                                    |
|-----|-----------------|------------------------------------|--------------------------|----------------------------------------------------------------------------------------------------|
|     | Inspector       | spector Create Document            |                          |                                                                                                    |
|     | Ship To         | Inspection Folde                   | r Welco                  | ome to Invoicing, Receipt, Acceptance, and Property Transfer (IRAPT)!                                                                                                    |
|     |                 | History Folder b<br>DoDAAC         | · π                      | nis application was formerly known as Wide Area Workflow (WAWF).<br>Please start by selecting one of the links from the menu above.                                                                                                    |
|     |                 | History Folder b<br>User           | (                        |                                                                                                    |
|     |                 | Hold Folder                        |                          |                                                                                                    |
|     |                 | Recall - Action<br>Required Folder | t and Govern             | nment Support Contractor Messages                                                                                                    |
|     |                 | Rejected<br>Transactions Fo        | der 12:05:00) Sy         | ystem: All Subject: Build Info. Action Required! Message For: All Users                                                                                                    |
|     |                 | Saved Documen<br>Folder            | a                        | 15.10.0 Build02.06                                                                                                    |
|     |                 | Pure Edge Folde                    | r                        | 11/08/2016                                                                                                    |
|     |                 | View Only Folde                    | ar) Server:              | WebSphere 8.5.5.9 (jdk1.7.0_95)                                                                                                    |
|     |                 | (Contract Number                   |                          | IBM HS 8 5 5 9                                                                                                    |
|     |                 | Data                               | base:                    | IBM IHS 8.5.5.9<br>[PRIM510                                                                                                    |
|     |                 | Data<br>FTP                        | base:<br>EDI Server:     | PM H4815 5.59<br> PP H4815<br> Commoder<br> Commoder<br> |
|     |                 | The Go                             | vernment I               | Initiator selects the Create Document option from the dropdown menu.                                                                                                    |
|     |                 | The Go                             | EDI Server.              | Initiator selects the Create Document option from the dropdown menu.                                                                                                    |
|     |                 | The Go                             | vernment I               | Initiator selects the Create Document option from the dropdown menu.                                                                                                    |
|     |                 | The Go                             | vernment I               | Initiator selects the Create Document option from the dropdown menu.                                                                                                    |
|     |                 | The Go                             | EDI Server<br>Vernment I | Initiator selects the Create Document option from the dropdown menu.                                                                                                    |
|     |                 | The Go                             | EDI Server.              | Initiator selects the Create Document option from the dropdown menu.                                                                                                    |

The Government Initiator selects the Create Document option from the dropdown menu.

### Scene 4

| iRAPT (formerly WAWF)                                                                                        | User : Demo Build<br>Printe: Triko |
|----------------------------------------------------------------------------------------------------|------------------------------------|
| User Government Documentation Lookup Exit                                                                    |                                    |
| nspector                                                                                                    |                                    |
| Contract Info                                                                                                |                                    |
| = Required Fields                                                                                            |                                    |
| Contractual?* Contract Number Type Contract Number* Delivery Order Inspect By DoDAAC / Ext.* From Template?* |                                    |
|                                                                                                    |                                    |
| Salar summer Type to Create                                                                                  |                                    |
| B Dunishe Dunish                                                                                             |                                    |
| Receiving Report                                                                                             |                                    |
| micro-ruichase receiving report                                                                              |                                    |
|                                                                                                    |                                    |
|                                                                                                    |                                    |
| The Contract Information nore is displayed                                                                   |                                    |
| The contract monitation page is displayed.                                                                   |                                    |
| Receiving Report is selected as the default docum                                                            | ent type                           |
| Receiving Report is selected as the delault docum                                                            | ent type.                          |
|                                                                                                    |                                    |
|                                                                                                    |                                    |
|                                                                                                    |                                    |
|                                                                                                    |                                    |
|                                                                                                    |                                    |
|                                                                                                    |                                    |
|                                                                                                    |                                    |
|                                                                                                    |                                    |
|                                                                                                    |                                    |
|                                                                                                    |                                    |
| ext (read) [read]                                                                                            |                                    |

The Contract Information page is displayed.

Receiving Report is selected as the default document type.

| int Documentation Lookup | Exit                                                                                                    |                                                                                                    |                                                                                                    |                                                                                                    |                                                                                                    | Printer Friko                                                                                                    |
|--------------------------|----------------------------------------------------------------------------------------------------|----------------------------------------------------------------------------------------------------|----------------------------------------------------------------------------------------------------|----------------------------------------------------------------------------------------------------|----------------------------------------------------------------------------------------------------|----------------------------------------------------------------------------------------------------|
|                          |                                                                                                    |                                                                                                    |                                                                                                    |                                                                                                    |                                                                                                    |                                                                                                    |
|                          |                                                                                                    |                                                                                                    |                                                                                                    |                                                                                                    |                                                                                                    |                                                                                                    |
| Contract Number Type     | Contract Number * D                                                                                                    | elivery Order Inspec                                                                                                    | ct By DoDAAC / Ext.* From T                                                                                                    | emplate? *                                                                                                    |                                                                                                    |                                                                                                    |
| Other Agreement V        | HQ0347925WBTA                                                                                                    | /BTA FU441                                                                                                    | 17 V                                                                                                    |                                                                                                    |                                                                                                    |                                                                                                    |
| at Type to Create        |                                                                                                    |                                                                                                    |                                                                                                    |                                                                                                    |                                                                                                    |                                                                                                    |
| leport                   |                                                                                                    |                                                                                                    |                                                                                                    |                                                                                                    |                                                                                                    |                                                                                                    |
|                          | and selects                                                                                                    | "Y" from the Fi                                                                                                    | com Template dr                                                                                                    | opdown option.                                                                                                    |                                                                                                    |                                                                                                    |
|                          |                                                                                                    |                                                                                                    |                                                                                                    |                                                                                                    |                                                                                                    |                                                                                                    |
|                          |                                                                                                    |                                                                                                    |                                                                                                    |                                                                                                    |                                                                                                    |                                                                                                    |
|                          |                                                                                                    |                                                                                                    |                                                                                                    |                                                                                                    |                                                                                                    |                                                                                                    |
|                          | Contract Number Type<br>Contract Number Type<br>Cotter Agreement<br>IT Type to Crease<br>Report<br>have Receiving Report | Contract Number Type Contract Number* D<br>Contract Number Type Contract Number* D<br>The Groups to Contract Number D<br>Population Contract Number D<br>Population | Contract Number Type Contract Number Delivery Order Inge<br>Contract Number Type Contract Number Delivery Order Inge<br>Type to Create<br>leport<br>has Receiving Report<br>The Government Initiator<br>and selects 'Y' from the Fr | Contract Manher Type Contract Manher Deforer Order Inspect by DoDAAC (Ext Tom Tom Foremannia Second Second | in operation (one) is<br>Contract Rander Type Contract Rander Toffwary Order Inspect By DoDAMC [Ext ]<br>Term Tangation Proceedings<br>bype to Conse<br>teport<br>have Recording Report<br>The Government Initiator enters the Contract information<br>and selects "Y" from the From Template dropdown option. | Contract Manher Type Contract Manher Delivery Order Inspect By DoDAC (Ext Tran Template?) Tran Template dropdown option. The Government Initiator enters the Contract information and selects "Y" from the From Template dropdown option. |

The Government Initiator enters the Contract information and selects "Y" from the From Template dropdown option.

# Scene 6

| User Governm      |                          |                   |                |                           |                        | User : Demo Buik<br>Printer Frie |
|-------------------|--------------------------|-------------------|----------------|---------------------------|------------------------|----------------------------------|
|                   | ant Documentation Lookup | Exit              |                |                           |                        |                                  |
| nspector          |                          |                   |                |                           |                        |                                  |
| Contract Info     |                          |                   |                |                           |                        |                                  |
| = Required Fields |                          |                   |                |                           |                        |                                  |
| Contractual?*     | Contract Number Type     | Contract Number * | Delivery Order | Inspect By DoDAAC / Ext.* | From Template?*        |                                  |
| Υv                | Other Agreement          | HQ0347925WBTA     | WBTA           | FU4417 🗸                  | <b>₩</b> ¥             |                                  |
| Select Docume     | nt Type to Create        |                   |                |                           |                        |                                  |
| Receiving I       | Report                   |                   |                |                           |                        |                                  |
| Micro-Purc        | hase Receiving Report    |                   |                |                           |                        |                                  |
|                   |                          | Cons. a           |                |                           |                        |                                  |
|                   |                          | The Govern        | iment Initiato | r selects the Ne          | xt button to continue. |                                  |
|                   |                          | The Govern        | iment Initiato | r selects the Ne:         | xt button to continue. |                                  |
|                   |                          | The Govern        | iment Initiato | r selects the Ne:         | xt button to continue. |                                  |
|                   |                          | The Govern        | nment Initiato | r selects the Ne:         | xt button to continue. |                                  |
|                   |                          | The Govern        | nment Initiato | r selects the Ne:         | xt button to continue. |                                  |
|                   |                          | The Govern        | nment Initiato | r selects the Ne:         | xt button to continue. |                                  |
|                   |                          | The Govern        | nment Initiato | r selects the Ne:         | xt button to continue. |                                  |
|                   |                          | The Govern        | nment Initiato | r selects the Ne:         | xt button to continue. |                                  |

The Government Initiator selects the Next button to continue.

| Jser Governm                                                                | sent Documentation                                                                                 | ookup Exit                                                   |                                             |                                                                         |                                                     |                                                  |                                          |               |  |
|-----------------------------------------------------------------------------|----------------------------------------------------------------------------------------------------|--------------------------------------------------------------|---------------------------------------------|-------------------------------------------------------------------------|-----------------------------------------------------|--------------------------------------------------|------------------------------------------|---------------|--|
| nspector - K                                                                | eceiving Report                                                                                    |                                                              |                                             |                                                                         |                                                     |                                                  |                                          |               |  |
| = Required Field<br>INFO: Unable to<br>INFO: The contr<br>INFO: Click the I | s<br>retrieve PDS XML from EDA<br>act data is not available in Do<br>Previous button or Contract > | . The PDS XML was no<br>D EDA.<br>> link to enter a differen | t found in EDA.<br>t Contract Number (      | or continue creating the docume                                         | a D                                                 | •                                                |                                          |               |  |
| Contractual?                                                                | Contract Number Type                                                                               | Contract Number                                              | Delivery Order                              | Inspect By DoDAAC / Ext.                                                | Pay Official *                                      | Reference Procurer                               | nent Identifier                          |               |  |
| Y                                                                           | Other Agreement                                                                                    | HQ0347925WBTA                                                | WBTA                                        | FU4417                                                                  | [HQ0347                                             |                                                  |                                          |               |  |
|                                                                             |                                                                                                    |                                                              |                                             |                                                                         |                                                     |                                                  |                                          |               |  |
|                                                                             |                                                                                                    | The Pay contract                                             | DoDAAC<br>number e                          | will be pre-pop<br>exists in the El                                     | oulated fr<br>DA syster                             | om the EDA                                       | A system if                              | the           |  |
|                                                                             |                                                                                                    | The Pay i<br>contract<br>The Gove<br>DoDAAC                  | DoDAAC<br>number o<br>ernment l<br>or enter | will be pre-pop<br>exists in the El<br>Initiator has th<br>a Pay DoDAAC | pulated fr<br>DA syster<br>ne option<br>) that is n | om the EDA<br>1.<br>to use the p<br>ot in the EI | A system if<br>pre-populat<br>DA system. | the<br>ed Pay |  |
|                                                                             |                                                                                                    | The Pay i<br>contract<br>The Gove<br>DoDAAC                  | DoDAAC<br>number o<br>ernment l<br>or enter | will be pre-pop<br>exists in the El<br>Initiator has th<br>a Pay DoDAAC | oulated fr<br>DA syster<br>ne option<br>) that is n | om the EDA<br>1.<br>to use the p<br>ot in the El | A system if<br>pre-populat<br>DA system. | the<br>ed Pay |  |

The Pay DoDAAC will be pre-populated from the EDA system if the contract number exists in the EDA system.

The Government Initiator has the option to use the pre-populated Pay DoDAAC or enter a Pay DoDAAC that is not in the EDA system.

#### Scene 8

| RAPI (10                              | rmerly wawr)                                                       |                                 |                      |                                 |               |                                 |                  | Print           |
|---------------------------------------|--------------------------------------------------------------------|---------------------------------|----------------------|---------------------------------|---------------|---------------------------------|------------------|-----------------|
| ser <u>G</u> overnm                   | ent Documentation L                                                | ookup Exit                      |                      |                                 | _             |                                 |                  |                 |
| nspector - R                          | eceiving Report                                                    |                                 |                      |                                 |               |                                 |                  |                 |
| Contract >> Pay                       | DoDAAC                                                             |                                 |                      |                                 |               |                                 |                  |                 |
| = Required Fields                     | 5                                                                  |                                 |                      |                                 |               |                                 |                  |                 |
| INFO: Unable to                       | retrieve PDS XML from EDA                                          | The PDS XML was not             | t found in EDA.      |                                 |               |                                 |                  |                 |
| INFO: The contra<br>INFO: Click the F | ect data is not available in Dol<br>Previous button or Contract >> | D EDA. Ink to enter a different | t Contract Number of | or continue creating the docume |               |                                 |                  |                 |
| Contractual?                          | Contract Number Tune                                               | Contract Number                 | Dalimon Order        | Inspect Pr DeDAAC / Ext         | Day Official* | Deference Drosurement Identifi  |                  |                 |
| V                                     | Other Assessed                                                     | HO0347925MBTA                   | WETA                 | ELIANT                          | HORM7         | Reference Procurement Identitie |                  |                 |
|                                       | Other Agreement                                                    | TRADOW DE DITA                  | NU A                 | 104417                          |               |                                 |                  |                 |
|                                       |                                                                    |                                 |                      |                                 |               |                                 |                  |                 |
|                                       |                                                                    |                                 |                      |                                 |               |                                 |                  |                 |
|                                       |                                                                    |                                 |                      |                                 |               |                                 |                  |                 |
|                                       |                                                                    |                                 |                      |                                 |               |                                 |                  |                 |
|                                       |                                                                    |                                 |                      |                                 |               |                                 |                  |                 |
|                                       |                                                                    |                                 |                      |                                 |               |                                 |                  |                 |
|                                       |                                                                    |                                 |                      |                                 |               |                                 |                  |                 |
|                                       |                                                                    |                                 |                      |                                 |               |                                 |                  |                 |
|                                       |                                                                    |                                 |                      |                                 |               |                                 |                  |                 |
|                                       |                                                                    |                                 |                      |                                 |               |                                 |                  |                 |
|                                       |                                                                    |                                 |                      |                                 |               |                                 |                  |                 |
|                                       | The Governm                                                        | nent Initia                     | tor enters           | s the Pay Offici                | al Locatio    | n Code and click                | s the Next butto | n to continue.  |
|                                       | The Governr                                                        | nent Initia                     | tor enters           | s the Pay Offici                | al Locatio    | n Code and click                | s the Next butto | n to continue.  |
|                                       | The Governr                                                        | nent Initia                     | tor enters           | s the Pay Offici                | al Locatio    | n Code and click                | s the Next butto | n to continue.  |
| (                                     | The Governr                                                        | nent Initia                     | tor enters           | s the Pay Offici                | al Locatio    | n Code and click                | s the Next butto | n to continue.  |
| (                                     | The Governr                                                        | nent Initia                     | tor enters           | s the Pay Offici                | al Locatio    | n Code and click                | s the Next butto | on to continue. |
|                                       | The Governr                                                        | nent Initia                     | tor enters           | s the Pay Offici                | al Locatio    | n Code and click                | s the Next butto | n to continue.  |
|                                       | The Governr                                                        | nent Initia                     | tor enters           | s the Pay Offici                | al Locatio    | n Code and click                | s the Next butto | n to continue.  |
|                                       | The Governr                                                        | nent Initia                     | tor enters           | s the Pay Offici                | al Locatio    | n Code and click                | s the Next butto | on to continue. |
|                                       | The Governm                                                        | nent Initia                     | tor enters           | s the Pay Offici                | al Locatio    | n Code and click                | s the Next butto | n to continue.  |
|                                       | The Governr                                                        | nent Initiat                    | tor enters           | s the Pay Offici                | al Locatio    | n Code and click                | s the Next butto | n to continue.  |
|                                       | The Governr                                                        | nent Initiat                    | tor enters           | s the Pay Offici                | al Locatio    | n Code and click                | s the Next butto | n to continue.  |
|                                       | The Governm                                                        | nent Initiat                    | tor enters           | s the Pay Offici                | al Locatio    | n Code and click                | s the Next butto | n to continue.  |

The Government Initiator enters the Pay Official Location Code and clicks the Next button to continue.

| RAPT (for            | merly WAW                                                                                | /F)                                                                                                    |                                                                                                    |                                                                                     |                                          |                                       | U                                       | ser : Demo B<br>Printer |
|----------------------|------------------------------------------------------------------------------------------|----------------------------------------------------------------------------------------------------|----------------------------------------------------------------------------------------------------|-------------------------------------------------------------------------------------|------------------------------------------|---------------------------------------|-----------------------------------------|-------------------------|
| ser Governmer        | t Documentation                                                                          | Lookup Ext                                                                                               |                                                                                                    |                                                                                     |                                          |                                       |                                         |                         |
| ispector - Rec       | DAAC as Documer                                                                          |                                                                                                    |                                                                                                    |                                                                                     |                                          |                                       |                                         |                         |
| ARNING: If this is a | DCMA administered                                                                        | contract, you will not be able                                                                           | to create a Receivin                                                                                  | g Report. If you have any questions, plea                                           | ase contact your PCO/ACO.                |                                       |                                         |                         |
| N                    | D.B                                                                                      |                                                                                                    | D-OF-1-1                                                                                              | D.C. D. Like Market                                                                 | 0                                        |                                       |                                         |                         |
| Contract Number      | Delivery Order                                                                           | ELMAT                                                                                                    | xt. Pay Official                                                                                      | Reference Procurement Identifier                                                    | LISD V                                   |                                       |                                         |                         |
| 12034732591017       | A NDIA                                                                                   | P04417                                                                                                   | 1140347                                                                                               |                                                                                     | 000                                      |                                       |                                         |                         |
| earch For:           |                                                                                          |                                                                                                    |                                                                                                    |                                                                                     |                                          |                                       |                                         |                         |
| Ship                 | ment No.                                                                                 |                                                                                                    |                                                                                                    |                                                                                     |                                          |                                       |                                         |                         |
| emplate              |                                                                                          |                                                                                                    |                                                                                                    |                                                                                     |                                          |                                       |                                         |                         |
|                      |                                                                                          |                                                                                                    |                                                                                                    |                                                                                     |                                          |                                       |                                         |                         |
|                      |                                                                                          |                                                                                                    |                                                                                                    |                                                                                     |                                          |                                       |                                         |                         |
| Active Docume        | nts O Archived Do                                                                        | cuments O Active and A                                                                                   | rchived Document                                                                                      | ts                                                                                  |                                          |                                       |                                         |                         |
| Active Docume        | nts O Archived Do                                                                        | cuments C Active and A                                                                                   | rchived Document                                                                                      | ts<br>• Create: *                                                                   |                                          |                                       |                                         |                         |
| Active Docume        | nts Archived Do<br>ort Inspection:                                                       | cuments Active and A<br>S<br>Destination V Accept                                                        | elect Document to<br>ance: Destination                                                                | ts<br>Create: *<br>V                                                                |                                          |                                       |                                         |                         |
| Active Docume        | nts Archived Do<br>ort Inspection:<br>The Docus                                          | cuments Active and A<br>S<br>Destination Accept<br>ment Selection                                        | rchived Document<br>elect Document to<br>ance: Destination<br>on page is                              | s<br>Create:*<br>☑<br>displayed with add                                            | ditional options s                       | pecific to the Re                     | eceiving Report.                        |                         |
| Active Docume        | nts <sup>O</sup> Archived De<br>ort Inspection:<br>The Docu:<br>Note: If th<br>have any  | cuments Active and A<br>S<br>Destination ▼ Accept<br>ment Selection<br>nis is a DCMA<br>questions, plo   | rchived Document<br>elect Document to<br>ance: Destrution<br>on page is<br>a administ<br>case conta   | s<br>Create:*<br>⊐<br>displayed with add<br>tered contract, you<br>act your PCO/ACO | ditional options s<br>will not be able t | pecific to the Re<br>to create a Rece | ecciving Report.<br>iving Report. If ye | ou                      |
| Active Docume        | nts <sup>O</sup> Archived Do<br>ort Inspection:<br>The Docur<br>Note: If th<br>have any  | cuments ○ Active and A<br>S<br>Cestination ♥ Accept<br>ment Selection<br>his is a DCMA<br>questions, pla | rchived Document<br>elect Document to<br>ance: Destrution<br>on page is<br>A administ<br>ease conta   | s<br>Gast:<br>displayed with add<br>tered contract, you<br>act your PCO/ACO         | litional options s<br>will not be able t | pecific to the Re<br>to create a Rece | ecciving Report.<br>iving Report. If ye | ou                      |
| Active Docume        | nts <sup>O</sup> Archived Do<br>ort Inspection:<br>The Docur<br>Note: If th<br>have any  | cuments⊂Active and A<br>s<br>Destrutor v Accept<br>ment Selection<br>nis is a DCMA<br>questions, plo     | rchived Document<br>elect Document to<br>ance: [Destination<br>on page is<br>a administ<br>ease conta | s<br>Creat:                                                                         | litional options s<br>will not be able t | pecific to the Rece                   | eceiving Report.<br>iving Report. If ye | bu                      |
| Active Docume        | nts <sup>O</sup> Archived Do<br>ort Inspection:<br>The Docu:<br>Note: If the<br>have any | cuments Active and A<br>S<br>Destrutor ✓ Accept<br>ment Selection<br>is is a DCMA<br>questions, pla      | rchived Document<br>elect Document to<br>ance: [Destrution<br>on page is<br>a administ<br>ease conta  | s<br>Coste <sup>+</sup>                                                             | litional options s<br>will not be able t | pecific to the Re                     | ecciving Report.<br>iving Report. If ye | bu                      |
| Receiving Repr       | nts <sup>O</sup> Archived Do<br>ort Inspection:<br>The Docur<br>Note: If th<br>have any  | cuments Active and A<br>S<br>Destination ✓ Accept<br>ment Selection<br>nis is a DCMA<br>questions, pl    | rchived Document<br>elect Document to<br>ance: Destrution<br>on page is<br>a administ<br>ease conta   | s<br>Create:                                                                        | litional options s<br>will not be able t | pecific to the R                      | ecciving Report.<br>iving Report. If yo | bu                      |

The Document Selection page is displayed with additional options specific to the Receiving Report.

Note: If this is a DCMA administered contract, you will not be able to create a Receiving Report. If you have any questions, please contact your PCO/ACO.

#### Scene 10

| RAPT (form               | erly WAW                            | F)                                                 |                                                        |                                                   |                                                          |                                                                           | Printer Friendl                               |
|--------------------------|-------------------------------------|----------------------------------------------------|--------------------------------------------------------|---------------------------------------------------|----------------------------------------------------------|---------------------------------------------------------------------------|-----------------------------------------------|
| User Governmen           | Documentation                       | Lookup Exit                                        |                                                        |                                                   |                                                          |                                                                           |                                               |
| Inspector - Rec          | iving Report                        |                                                    |                                                        |                                                   |                                                          |                                                                           |                                               |
| Contract >> Pay Do       | DAAC >> Document                    | 1                                                  |                                                        |                                                   |                                                          |                                                                           |                                               |
| WARNING: If this is a    | DCMA administered                   | contract, you will not be able to                  | create a Receiving Report. If you                      | have any questions, please                        | contact your PCO/ACO.                                    |                                                                           |                                               |
| Contract Number          | Delivery Order                      | Inspect By DoDAAC / Ext                            | Pay Official Reference F                               | Procurement Identifier                            | Currency Code                                            |                                                                           |                                               |
| HQ0347925WBTA            | WBTA                                | FU4417                                             | HQ0347                                                 |                                                   | USD V                                                    |                                                                           |                                               |
|                          |                                     |                                                    |                                                        |                                                   |                                                          |                                                                           |                                               |
| Active Document          | ts Archived Doc                     | curnents Active and Arch                           | ived Documents                                         |                                                   |                                                          |                                                                           |                                               |
| The A<br>Archi<br>of the | active Doc<br>ve Docum<br>e documer | cuments option<br>nents option is<br>nt is unknown | n is used to sea<br>s used to search<br>, the Governme | rch for the te<br>for the temp<br>ent Initiator o | emplate documer<br>plate document i<br>can select the Ac | nt in the Active databa<br>n the Archive databas<br>tive and Archived Doc | se. The<br>e. If the status<br>uments option. |
|                          |                                     |                                                    |                                                        |                                                   |                                                          |                                                                           |                                               |

The Active Documents option is used to search for the template document in the Active database. The Archive Documents option is used to search for the template document in the Archive database. If the status of the document is unknown, the Government Initiator can select the Active and Archived Documents option.

| APT (formerly WAWF)                                                                                                    | Usor : Demo Builde<br>Printer Friend |
|----------------------------------------------------------------------------------------------------|--------------------------------------|
| er Government Dgcumentation Lookup Exit                                                                                                    |                                      |
| spector - Receiving Report                                                                                                    |                                      |
| witract >> Pay DoDAAC >> Document                                                                                                    |                                      |
| ARNING: If this is a DCMA administered contract, you will not be able to create a Receiving Report. If you have any questions, please contact your PCO/ACO. |                                      |
| Contract Number Delivery Order Inspect By DoDAAC / Ext. Pay Official Reference Procurement Identifier Currency Code                                         |                                      |
| 4Q0347925WBTA WBTA FU4417 HQ0347 USD 🗸                                                                                                    |                                      |
|                                                                                                    |                                      |
| earch For:                                                                                                    |                                      |
| Shipment No.                                                                                                    |                                      |
| ·emplate                                                                                                    |                                      |
|                                                                                                    |                                      |
| Active Documents Active and Archived Documents                                                                                                    |                                      |
| Select Document to Create: *                                                                                                    |                                      |
| Receiving Report Inspection: Destination V Acceptance: Destination V                                                                                        |                                      |
|                                                                                                    |                                      |
|                                                                                                    |                                      |
|                                                                                                    |                                      |
| The Government Initiator continues creating the document from template by selecting the Inspec                                                              | tion                                 |
| and Acceptance points from the dropdown menu options and clicks the Next button to continue.                                                                |                                      |
|                                                                                                    |                                      |
|                                                                                                    |                                      |
|                                                                                                    |                                      |
|                                                                                                    |                                      |
|                                                                                                    |                                      |
| <b>V</b>                                                                                                    |                                      |
|                                                                                                    |                                      |
| nt Previous Reset Help                                                                                                    |                                      |

The Government Initiator continues creating the document from template by selecting the Inspection and Acceptance points from the dropdown menu options and clicks the Next button to continue.

### Scene 12

|                           | (WANF)                          |                                                 |                                                   | User : Demo Builde<br>Printe: Friend                              |
|---------------------------|---------------------------------|-------------------------------------------------|---------------------------------------------------|-------------------------------------------------------------------|
| ser <u>Government</u> Doc | umentation Lookup B             | Exit                                            |                                                   |                                                                   |
| reate New Documen         | t                               |                                                 |                                                   |                                                                   |
| mtract >> Pay DoDAAC >    | > Document >> From Tem          | oplate                                          |                                                   |                                                                   |
| Contract Number           | Delivery Order                  | Inspect By DoDAAC / Ext.                        | Pay Official                                      |                                                                   |
| 1Q0347925WBTA             | WBTA                            | FU4417                                          | HQ0347                                            |                                                                   |
|                           |                                 |                                                 |                                                   |                                                                   |
|                           | Receiving Report                | Destination Inspection / Destination Acc        | ceptance from Template:                           |                                                                   |
| Shinment No Status        | Date Created Databa             | 140                                             |                                                   |                                                                   |
| SHP927 Rejected           | 2010/11/18 ACTIVE               | E                                               |                                                   |                                                                   |
| / 311-321                 | 2010/1010                       | <u> </u>                                        |                                                   |                                                                   |
|                           |                                 |                                                 |                                                   |                                                                   |
|                           |                                 |                                                 |                                                   |                                                                   |
|                           |                                 |                                                 |                                                   |                                                                   |
|                           |                                 |                                                 |                                                   |                                                                   |
|                           |                                 |                                                 |                                                   |                                                                   |
|                           |                                 |                                                 |                                                   |                                                                   |
|                           |                                 |                                                 |                                                   |                                                                   |
|                           |                                 |                                                 |                                                   |                                                                   |
|                           |                                 |                                                 |                                                   |                                                                   |
| The From                  | ı Template pa                   | age displays a list of t                        | he available template d                           | locuments based on the criteria entered.                          |
| The From                  | i Template pa                   | age displays a list of t                        | he available template d                           | locuments based on the criteria entered.                          |
| The From                  | a Template pa                   | age displays a list of t                        | he available template d                           | locuments based on the criteria entered.<br>Screated and Database |
| The From<br>The list c    | n Template pa<br>lisplays the S | age displays a list of t<br>shipment Number, Do | he available template d<br>cument Status, Date C  | locuments based on the criteria entered.<br>Preated and Database. |
| The From<br>The list o    | n Template pa<br>lisplays the S | age displays a list of t<br>Shipment Number, Do | he available template d<br>cument Status, Date C  | locuments based on the criteria entered.<br>Sreated and Database. |
| The From<br>The list o    | n Template pa<br>lisplays the S | age displays a list of t<br>shipment Number, Do | he available template d<br>cument Status, Date C  | locuments based on the criteria entered.<br>Preated and Database. |
| The From<br>The list o    | n Template pa<br>lisplays the S | age displays a list of t<br>Shipment Number, Do | he available template d<br>ocument Status, Date C | locuments based on the criteria entered.<br>Created and Database. |
| The From<br>The list o    | n Template pa<br>lisplays the S | age displays a list of t<br>shipment Number, Do | he available template d<br>ocument Status, Date C | locuments based on the criteria entered.<br>Created and Database. |
| The From<br>The list o    | n Template pa<br>lisplays the S | age displays a list of t<br>Shipment Number, Do | he available template d<br>ocument Status, Date C | locuments based on the criteria entered.<br>Created and Database. |
| The From<br>The list o    | n Template pa<br>lisplays the S | age displays a list of t<br>shipment Number, Do | he available template d<br>scument Status, Date C | locuments based on the criteria entered.<br>Created and Database. |
| The From<br>The list o    | h Template pa<br>lisplays the S | age displays a list of t<br>Shipment Number, Do | he available template d<br>ocument Status, Date C | locuments based on the criteria entered.<br>Created and Database. |

The From Template page displays a list of the available template documents based on the criteria entered.

The list displays the Shipment Number, Document Status, Date Created and Database.

| iser Government Do      | cumentation Lookun Frit     |                                      |                           | D. C. C. C. C. C. C. C. C. C. C. C. C. C. |
|-------------------------|-----------------------------|--------------------------------------|---------------------------|-------------------------------------------|
| create New Documer      | nt                          |                                      |                           |                                           |
| ontract >> Pay DoDAAC : | >> Document >> From Templat | ,                                    |                           |                                           |
| Contract Number         | Delivery Order              | Inspect By DoDAAC / Ext.             | Pay Official              |                                           |
| 40.01.32.01016          | 1010                        | 10407                                | That Jit                  |                                           |
|                         | Receiving Report Dest       | ination Inspection / Destination Acc | ptance from Template:     |                                           |
| bioment No. Status      | Date Created Database       |                                      |                           |                                           |
| SHP927 Rejected         | 2010/11/18 ACTIVE           |                                      |                           |                                           |
|                         |                             |                                      |                           |                                           |
|                         |                             |                                      |                           |                                           |
|                         |                             |                                      |                           |                                           |
| The                     | Covernment In               | itiator aliaka tha Na                | t button ofter celecting  | the templete document to reference        |
| The                     |                             |                                      |                           | the template document to reference.       |
| The                     | Government In               | itiator clicks the Ne                | xt button after selecting | the template document to reference.       |
| The                     | Government In               | itiator clicks the Ne                | xt button after selecting | the template document to reference.       |
| The                     | Government In               | itiator clicks the Ne                | xt button after selecting | the template document to reference.       |
| The                     | Government In               | itiator clicks the Ne                | xt button after selecting | the template document to reference.       |
| The                     | Government In               | itiator clicks the Ne                | xt button after selecting | the template document to reference.       |
| The                     | Government In               | itiator clicks the Ne                | kt button after selecting | the template document to reference.       |

The Government Initiator clicks the Next button after selecting the template document to reference.

### Scene 14

| VAWE<br>See Generating Departmenting (and a feel<br>part of the second of the second of the second of the second<br>second of the second of the second of the second of the second<br>second of the second of the second of                                                                                                    | Pack Attachments Prov<br>savig die factorient auf statung<br>Deliberery Orden<br>Suggebies<br>Bisprose Dan *                | en Doument                                                                                         | Elective Date                                                         | Inspection Point                | User : cart                    |
|----------------------------------------------------------------------------------------------------|----------------------------------------------------------------------------------------------------|----------------------------------------------------------------------------------------------------|-----------------------------------------------------------------------|---------------------------------|--------------------------------|
| par general loganismic loga for<br>mapaciar - Resching Report<br>mapaciar - Resching Report<br>masked - Resching Report<br>masked - Resching Report<br>masked - Resching Report<br>General Market - Resching - Report Feren Folder<br>General Market - Report<br>General Market - Report<br>General Market - Report<br>System Handler - Report<br>Market - Report<br>Market - Repo | Pack Attachments Provi<br>aning ond document, and stotog<br>Delivery Order<br>Soggles<br>* Soggles<br>Shiranee Data *       | Reference Procuement Meet/fer<br>Services                                                          | Effective Date                                                        | Inspection Point                | Acceptance Point               |
| Inspector - Receiving Report Testing - Decision - Decision - Decis                                                                                                    | Pack Attachments Previ<br>aving draft document, and tableto<br>Delivery Order<br>Supplies<br>& Supplies<br>Shirmer Data *   | en Document                                                                                        | Effective Date                                                        | Inspection Point                | Acceptance Point               |
| ander 1 - Prij Dublik - P locarent - + Raming - Biol Oppere<br>Ramon Andreas - Raming - Rousel Frank (Somerika) - Unite frank (<br>Context Number<br>Context Number<br>Context Number<br>Context Number<br>Number                                                                                                    | Pack Attachments Provi<br>aving draff document, and labbing<br>Delivery Online<br>Supplies<br>* Supplies<br>Shirment Data * | ew Document                                                                                        | Effective Date                                                        | Inspection Point                | Acceptance Point               |
| Standor Addresses Addresses Address                                                                                                    | Pack Attachments Previ<br>axing draff document, and tabbing.<br>Delivery Oxfer<br>Supplies<br>@ Supplies<br>Shizmata Data * | Reference Procurement Identifier Services                                                          | Effective Date                                                        | Inspection Point<br>D           | Acceptance Point               |
| ngle "s Required Fants on Submit, double " :: Required Fants on Submit, to<br>Contract Number<br>2015/039<br>Other Agreement<br>Submer Number "<br>Transmitteding Assessed Fants                                                                                                    | aving draft document, and labbing.<br>Delivery Oxder<br>Supplies<br>® Supplies<br>Shiencer Data *                           | Reference Procurement identifier<br>Services                                                       | Effective Date                                                        | Inspection Point                | Acceptance Point               |
| Contract Manuber<br>2340279<br>Contract Manuber Type<br>Other Agreement<br>Streams Hamber "                                                                                                    | Delivery Order<br>Supplies<br>Supplien<br>Shistenet Data *                                                                  | Reference Procurement Identifier<br>Services                                                       | Effective Date                                                        | Inspection Point<br>D           | Acceptance Point               |
| 22345/299<br>Contract Number Type<br>Dishr Agreement<br>Dispenset Number **                                                                                                    | Supplies<br>Supplies<br>Shiernert Date *                                                                                    | Services                                                                                           |                                                                       | D                               |                                |
| ostract Number Type ther Agreement hipment Number **                                                                                                    | Supplies Supplies Shipment Date *                                                                                           | Services                                                                                           |                                                                       |                                 | U                              |
| 2her Agreement<br>Nijment Number **                                                                                                    | Supplies<br>Shipment Date *                                                                                                 | Services                                                                                           |                                                                       |                                 |                                |
| represent Number **                                                                                                    | Magroord Date -                                                                                                    |                                                                                                    |                                                                       |                                 |                                |
| inconstation Account Code                                                                                                    |                                                                                                    | Estimated                                                                                          | Estimated Delivery Date                                               | Final Shipment*                 |                                |
| internetitien Account Code                                                                                                    | TTTTANAGO ES                                                                                                    | •                                                                                                  | (TYTOMADD )                                                           | _                               |                                |
| Temportation Account Cont                                                                                                    | TCN (Required when available)                                                                                               | Gross Weight                                                                                       | Cube                                                                  | FOB                             | Serial Shipping Container Code |
|                                                                                                    |                                                                                                    |                                                                                                    |                                                                       | 5 4                             |                                |
| ecial Package Markings / Special Handling Requirements                                                                                                    |                                                                                                    |                                                                                                    |                                                                       |                                 |                                |
|                                                                                                    |                                                                                                    |                                                                                                    |                                                                       |                                 |                                |
| ansportation Leg                                                                                                    | Standard Cartier Arpha Code                                                                                                 |                                                                                                    | of Lading Number                                                      |                                 |                                |
| consey numperation mecking number prepared and fr<br>fr<br>unspontation Method?ype                                                                                                    | he Routing page i<br>rom the selected t<br>he Government In<br>nd clicks the Sub                                            | s displayed. The rout<br>emplate. The codes ar<br>nitiator modifies the r<br>mit button to continu | ing codes are pop<br>re editable and rev<br>outing data as new<br>te. | ulated<br>validated.<br>cessary |                                |

The Routing page is displayed. The routing codes are populated from the selected template. The codes are editable and revalidated.

The Government Initiator modifies the routing data as necessary and clicks the Submit button to continue.

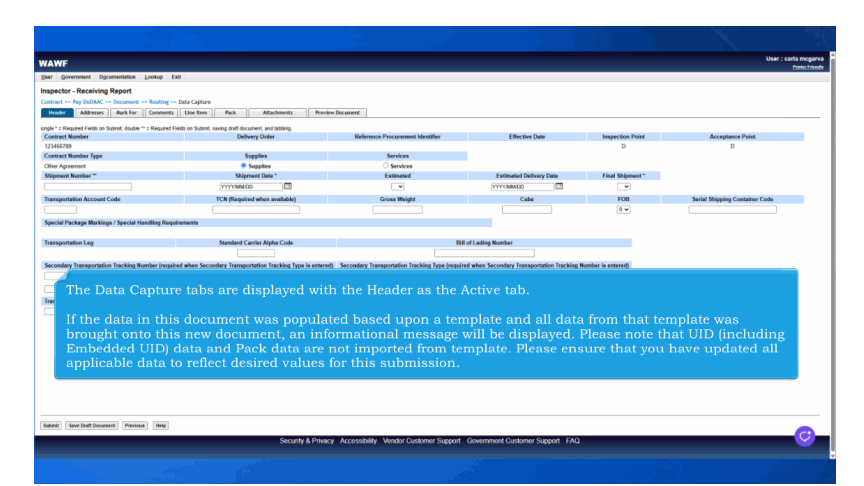

The Data Capture tabs are displayed with the Header as the Active tab.

If the data in this document was populated based upon a template and all data from that template was brought onto this new document, an informational message will be displayed. Please note that UID (including Embedded UID) data and Pack data are not imported from template. Please ensure that you have updated all applicable data to reflect desired values for this submission.

#### Scene 16

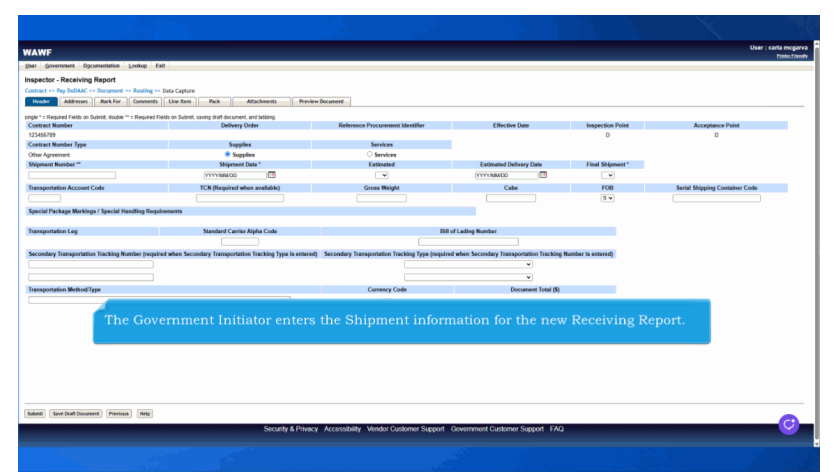

The Government Initiator enters the Shipment information for the new Receiving Report.

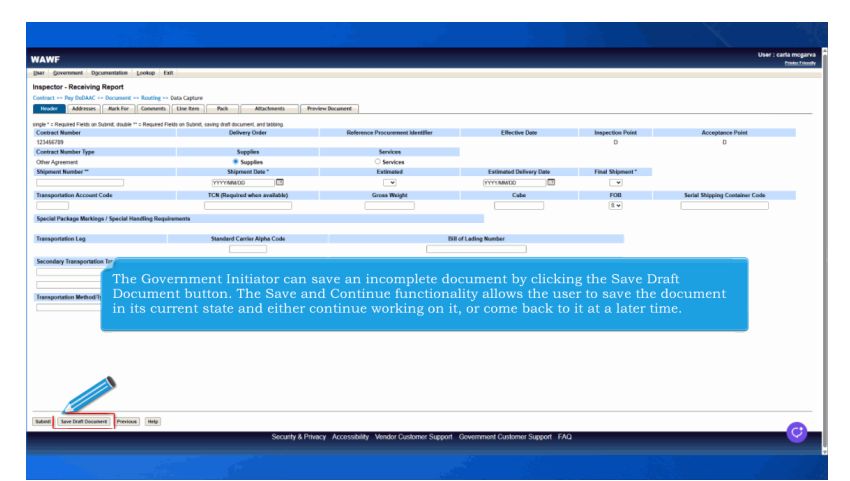

The Government Initiator can save an incomplete document by clicking the Save Draft Document button. The Save and Continue functionality allows the user to save the document in its current state and either continue working on it, or come back to it at a later time.

#### Scene 18

| AWF                                                                                                    |                                                                                                    |                                  |                                                                |                  | User : ca                      | aria mo<br>Destu |
|----------------------------------------------------------------------------------------------------|----------------------------------------------------------------------------------------------------|----------------------------------|----------------------------------------------------------------|------------------|--------------------------------|------------------|
| r Government Day on Lookup Ex                                                                                                    | 4                                                                                                    |                                  |                                                                |                  |                                |                  |
| pector - Re Report                                                                                                    |                                                                                                    |                                  |                                                                |                  |                                |                  |
| tract >> Particle >> Document >> Routing >>                                                                                                    | Data Capture                                                                                                    |                                  |                                                                |                  |                                |                  |
| Addresses Mark For Comments                                                                                                    | Lise Item Pack Attachments Previo                                                                                                    | ew Document                      |                                                                |                  |                                |                  |
| La Descind Calify on Deland, deaths II a Descind Ca                                                                                                    | who as Folger and an and the second second s |                                  |                                                                |                  |                                |                  |
| etract Number                                                                                                    | Delivery Order                                                                                                    | Reference Procurement Identifier | Effective Date                                                 | Inspection Point | Acceptance Point               |                  |
| M56789                                                                                                    |                                                                                                    |                                  |                                                                | D                | D                              |                  |
| etract Number Type                                                                                                    | Supplies                                                                                                    | Services                         |                                                                |                  |                                |                  |
| her Agreement.                                                                                                    | Supplies                                                                                                    | O Services                       |                                                                |                  |                                |                  |
| Npment Number **                                                                                                    | Shipment Date *                                                                                                    | Estimated                        | Estimated Delivery Date                                        | Final Shipment*  |                                |                  |
|                                                                                                    | VIVYAMADD 🖂                                                                                                    | ~                                | YYYYUMMDD 🔳                                                    | ×                |                                |                  |
| ansportation Account Code                                                                                                    | TCN (Required when available)                                                                                                    | Gross Weight                     | Cabe                                                           | FOB              | Serial Shipping Container Code |                  |
|                                                                                                    |                                                                                                    |                                  |                                                                | 5 ¥              |                                |                  |
| ecial Package Markings / Special Handling Requi                                                                                                    | remonts                                                                                                    |                                  |                                                                |                  |                                |                  |
| pecial Package Markings / Special Handling Requi                                                                                                    | Standard Carrier Alpha Code                                                                                                    |                                  | l of Lading Number                                             | _                |                                |                  |
| pecial Package Markings / Special Handling Requi<br>ansportation Leg<br>condary Transportation<br>The Gove                                                                                                    | standard Cartier Alpha Code                                                                                                    | avigate to the Addres            | oftading Number<br>ses page by clickin                         | ng the Addres    | sses tab.                      |                  |
| anaportation Log<br>condary Transportation<br>The Gove<br>anaportation Method Type                                                                                                    | sustar Carter Alpha Cole                                                                                                    | avigate to the Addres            | oftatisg Number<br>ses page by clickin<br>Document Total (8)   | ng the Addres    | sses tab.                      |                  |
| secial Package Markings / Special Handling Require<br>ansportation Log<br>condary Transportation<br>The Gove<br>ansportation Method Type                                                                                                    | Sundard Carles Alpha Code                                                                                                    | avigate to the Addres            | of Lating Number<br>ses page by clickin<br>Document Total (b)  | ng the Addres    | sses tab.                      |                  |
| social Package Markings / Special Manifing Regul<br>anaportation Log<br>Condery Transportation<br>The Gove<br>anaportation Method Type                                                                                                    | savatar<br>Bandard Cardin Alpha Carlo<br>Pernment Initiator can na<br>V                                                                                                    | avigate to the Addres            | of Lafling Number<br>ses page by clickin<br>Document Total (8) | ng the Addres    | sses tab.                      |                  |
| assportation Leg<br>condary Transportation<br>The Gove<br>assportation Werhold Type                                                                                                    | samuta<br>Standard Carlor Alpha Code<br>ernment Initiator can na                                                                                                    | avigate to the Addres            | of Lafaq Number<br>ses page by clickin<br>Document Tetal (8)   | ng the Addre:    | sses tab.                      |                  |
| pectal Package Mankings / Special Handling Royal<br>asseptration Lag<br>economy Transportation<br>The Gove<br>asseptration Method Type                                                                                                    | Namenta<br>Namenta Conter Algèna Conte<br>ernment Initiator can na<br>vi                                                                                                    | avigate to the Addres            | oʻtafiq Kuolor<br>ses page by clickin<br>Document Total (b)    | ng the Addres    | sses tab.                      |                  |
| ancial Peckage Mankings / Special Hearting Regula<br>association Log<br>Contrary Transportation<br>The Gove<br>association Method Type                                                                                                    | saadar Carlos Alpha Case                                                                                                    | avigate to the Addres            | of Lafing Number<br>ses page by clickin<br>Decomment Total (8) | ng the Addres    | sses tab.                      |                  |
| social Pockage Markings / Special Hearting Royal<br>anaportation Log<br>Constanty Transportation<br>The Gove<br>anaportation Method Type                                                                                                    | suuden Carlos Alpia Cole<br>ernment Initiator can na                                                                                                    | avigate to the Addres            | of Lafting Number<br>SCS page by clickin<br>Decommit Total (8) | ng the Addre:    | sses tab.                      |                  |
| seciel Prockage Marching / Special Hearting Regula<br>asseptation Lag<br>conducy Transportation<br>The Gove<br>asseptation Method?pe                                                                                                    | summer Summer Carlor Apple Cole<br>ernment Initiator can na<br>v                                                                                                    | avigate to the Addres            | atasis Kenser<br>ses page by clickin<br>Decome hed (5)         | ng the Addres    | sses tab.                      |                  |
| weld Peckage Maching / Special Hearting Royal<br>asseption for Log<br>Constanty Transportation<br>The Gove<br>asseption for Method Type                                                                                                    | suar Cali Andre Cali Andre Cali A | avigate to the Addres            | ortating Kunker<br>ses page by clickii<br>Document linet (s)   | ng the Addres    | sses tab.                      |                  |
| and in the layer Meeting or Speech of Neurofite Stepping<br>controls of International Controls of Stepping<br>controls of Neuropean Controls of Stepping<br>association Method Type                                                                                                    | suutin Columpication<br>Contraction and Columnia<br>errament Initiator can ni<br>v                                                                                                    | avigate to the Address           | ettaisquise<br>ses page by clicki<br>Docomethel(8)             | ng the Addres    | sses tab.                      |                  |
| ander Parkages Westinger / Specific Hosting Harped<br>Annual Specific Harpen Harpen Har<br>Harpen Harpen Har<br>Harpen Harpen Harpen Harpen Harpen Harpen Harpen Harpen Harpen Harpen Harpen Harpen Harpen Harpen Harpen Harpen Harpen Harpen Harpen Harpen Harpen Harpen Harpen Harpen Harpen Harpen Harpen Harpen Harpen Harpen Harpen Harpen Harpen Harp | suur Cuir Anga Cuir<br>Franment Initiator can n<br>S                                                                                                    | avigate to the Addres            | ertating Kunker<br>ses page by clickin<br>Decument Ind (i)     | ng the Addres    | sses tab.                      |                  |
| end if heaps through if you if the other parameters that a generation to generation to generation to generation to generation to the second second seco                                                                                                    | suaan<br>Sualar (selo Apia Gak<br>ernment Initiator can ni<br>v)                                                                                                    | avigate to the Addres            | ettatis Kinder<br>ses page by clicki<br>Document hiel (8)      | ng the Addre     | sses tab.                      |                  |
| and Policy Mechany Found Handhing Segur<br>contary Sensor The Gover<br>memorial in Method Type<br>and Sec Methodower Transmiss Sec.                                                                                                    | summer Summer Linitiator can na                                                                                                    | avigate to the Address<br>core   | ertaing Kunder<br>ses page by clickin<br>Decome hed 8)         | ng the Addre     | sses tab.                      |                  |

The Government Initiator can navigate to the Addresses page by clicking the Addresses tab.

#### Scene 19

| User Government Documen                                                 | tation Lookup Exit                                                                                            |                                                       |                                                                                   |                             |
|-------------------------------------------------------------------------|----------------------------------------------------------------------------------------------------|-------------------------------------------------------|-----------------------------------------------------------------------------------|-----------------------------|
| Inspector - Receiving Rep                                               | oort                                                                                                    |                                                       |                                                                                   |                             |
| Contract >> Pay DoDAAC >> Do                                            | cument >> From Template >> Routing >> Data Ca                                                                 | pture                                                 |                                                                                   |                             |
| Header Addresses                                                        | ark For Comments Line Item Pack                                                                               | Attachments Preview Document                          |                                                                                   |                             |
| INFO: The data in this document w<br>you have updated all applicable da | ras populated based upon a template and data from that t<br>ta to reflect desired values for this submission. | template was brought onto this new document. Please r | note that UID (including Embedded UID) data and Pack data are not imported from t | emplate. Please ensure that |
| * = Required Fields                                                     |                                                                                                    |                                                       |                                                                                   |                             |
| Payee: 06481                                                            | DUNS: 039134218                                                                                               | DUNS + 4:                                             | Extension:                                                                        |                             |
| * Payee Name 1:                                                         | NORTHROP GROMMAN STSTEMS CORPORATION                                                                          |                                                       |                                                                                   |                             |
| Payee Name 2:                                                           |                                                                                                    |                                                       |                                                                                   |                             |
| Payee Name 3:                                                           |                                                                                                    |                                                       |                                                                                   |                             |
| Address 1:                                                              | 21240 BURBANK BLVD                                                                                            |                                                       |                                                                                   |                             |
| Address 2:                                                              |                                                                                                    |                                                       | _                                                                                 |                             |
| Address 3:                                                              |                                                                                                    |                                                       |                                                                                   |                             |
| Address 4:                                                              | The Addresses page                                                                                            | e is displayed.                                       |                                                                                   |                             |
| City:                                                                   | WOODL                                                                                                    |                                                       |                                                                                   |                             |
| Country:                                                                | This tab contains t                                                                                           | he mailing addresses of t                             | he Prime Contrctor (Vendor) CAGE                                                  |                             |
| Administered By DoDAAC+ EA                                              | Codes and Govern                                                                                              | nent DoDAACs involved i                               | in processing this document.                                                      |                             |
| * Activity Name 1:                                                      | FA3030 17 CONS CC                                                                                             |                                                       |                                                                                   |                             |
| Activity Name 2:                                                        |                                                                                                    |                                                       |                                                                                   |                             |
| Activity Name 3:                                                        |                                                                                                    |                                                       |                                                                                   |                             |
| Address 1                                                               | ADMINISTRATIVE ONLY NO REQUISITIONS                                                                           |                                                       |                                                                                   |                             |
| Address 2                                                               | 210 SCHERZ BLVD                                                                                               |                                                       |                                                                                   |                             |
| Address 3                                                               |                                                                                                    |                                                       |                                                                                   |                             |
| Provident and a                                                         |                                                                                                    |                                                       |                                                                                   |                             |

The Addresses page is displayed.

This tab contains the mailing addresses of the Prime Contrctor (Vendor) CAGE Codes and Government DoDAACs involved in processing this document.

### Scene 20

| Courses Decrees                                                                                                    |                                                                                                    |                                                   | Di                                                                                                   |
|----------------------------------------------------------------------------------------------------|----------------------------------------------------------------------------------------------------|---------------------------------------------------|----------------------------------------------------------------------------------------------------|
| a government bgcuner                                                                                                    | ntation Lookup Exit                                                                                                    |                                                   |                                                                                                    |
| pector - Receiving Rep                                                                                                    | po                                                                                                    |                                                   |                                                                                                    |
| ntract >> Pay DoDAAC >> 🕻                                                                                                    | ment >> From Template >> Routing >> Data Capture                                                                                                    | ,                                                 |                                                                                                    |
| Header Addresses M                                                                                                    | ark For Comments Line Item Pack                                                                                                    | Attachments Preview Document                      |                                                                                                    |
| FO: The data in this document v<br>su have updated all applicable da                                                                                                    | was populated based upon a template and data from that templ<br>ata to reflect desired values for this submission.                                                                                                    | ate was brought onto this new document. Please no | te that UID (including Embedded UID) data and Pack data are not imported from template. Please ensur |
| Required Fields                                                                                                    | 01000-000101010                                                                                                    | Dillio d                                          | Farmelier                                                                                            |
| Dance Name 1:                                                                                                    | NORTHEOR OF IMMAN SYSTEMS CORPORATION                                                                                                    | DUNS + 4:                                         | Extension:                                                                                           |
| Payee Name 1.                                                                                                    |                                                                                                    |                                                   | 7                                                                                                    |
| Payee Name 2:                                                                                                    | [                                                                                                    |                                                   |                                                                                                    |
| Payee Name 3:                                                                                                    |                                                                                                    |                                                   |                                                                                                    |
| Address 1:                                                                                                    | (21240 BORDANK BLYD                                                                                                    |                                                   |                                                                                                    |
| Address 2:                                                                                                    |                                                                                                    |                                                   |                                                                                                    |
|                                                                                                    |                                                                                                    |                                                   |                                                                                                    |
| Address 3:                                                                                                    |                                                                                                    |                                                   | -                                                                                                    |
| Address 3:<br>Addr                                                                                                    | ne Government Initiator can                                                                                                    | navigate to the Mark Fo                           | or page by clicking the Mark For tab.                                                                |
| Address 3:<br>Address Th                                                                                                    | ne Government Initiator can                                                                                                    | navigate to the Mark Fo                           | or page by clicking the Mark For tab.                                                                |
| Address 3:<br>Address 7:<br>Co,                                                                                                    | r<br>ne Government Initiator can                                                                                                    | navigate to the Mark Fo                           | or page by clicking the Mark For tab.                                                                |
| Address 3:<br>Address 7:<br>Course<br>dministered By DoDAAC: F/                                                                                                    | e Government Initiator can                                                                                                    | navigate to the Mark Fc                           | or page by clicking the Mark For tab.                                                                |
| Address 3;<br>Address 1;<br>Court<br>dministered By DoDAAC: F/<br>Activity Name 1                                                                                                    | Government Initiator can                                                                                                    | navigate to the Mark Fo                           | or page by clicking the Mark For tab.                                                                |
| Address 3:<br>Address 7:<br>Course<br>dministered By DoDAAC: F/<br>Activity Name 1<br>Activity Name 2                                                                                                    | ne Government Initiator can                                                                                                    | navigate to the Mark Fc                           | or page by clicking the Mark For tab.                                                                |
| Address 3:<br>Address 7:<br>Course<br>dministered By DoDAAC: F/<br>* Activity Name 1<br>Activity Name 2<br>Activity Name 2                                                                                                    | ANSON<br>ANSON<br>ANSON<br>ANSON TO CONSIGN<br>ANSON TO CONSIGN<br>ANSON TO CONSIGN<br>ANSON TO CONSIGN<br>ANSON TO CONSIGN<br>ANSON AND AND AND AND AND AND AND AND AND AN                                                                                                    | navigate to the Mark Fo                           | r page by clicking the Mark For tab.                                                                 |
| Address 3:<br>Addr<br>Course<br>Addr<br>Th<br>Course<br>Addr<br>Addr<br>Addr<br>Salar<br>Addr<br>Salar<br>Addr<br>Salar<br>Addr<br>Salar<br>Addr<br>Salar<br>Addr<br>Salar<br>Addr<br>Salar<br>Addr<br>Th<br>Course<br>Addr<br>Th<br>Course<br>Salar<br>Addr<br>Th<br>Course<br>Salar<br>Addr<br>Th<br>Course<br>Salar<br>Addr<br>Th<br>Course<br>Salar<br>Addr<br>Th<br>Course<br>Salar<br>Addr<br>Salar<br>Addr<br>Addr<br>Salar<br>Addr<br>Salar<br>Addr<br>Salar<br>Addr<br>Salar<br>Addr<br>Salar<br>Addr<br>Salar<br>Addr<br>Salar<br>Addr<br>Salar<br>Addr<br>Salar<br>Addr<br>Salar<br>Addr<br>Addr<br>Addr<br>Addr<br>Addr<br>Addr<br>Addr<br>Ad | Covernment Initiator can     Covernment Initiator can     Covernment Initiator     Covernment Initiator     Covernment Initiator     Covernment Initiator     Covernment Initiator     Covernment Initiator                                                                                                    | navigate to the Mark Fo                           | or page by clicking the Mark For tab.                                                                |
| Address 3:<br>Address 3:<br>Addre<br>Council<br>Address 2<br>Address 2<br>Address 2                                                                                                    | Government Initiator can                                                                                                    | navigate to the Mark Fo                           | r page by clicking the Mark For tab.                                                                 |
| Address 3:<br>Address 3:<br>Addrew TP<br>Course<br>Address 1<br>Activity Name 1<br>Activity Name 2<br>Activity Name 3<br>Address 1<br>Address 1                                                                                                    | NSOO<br>FXXXX 7 CONFECT<br>FXXXX 7 CONFECT<br>FXXXX 7 CONFECT<br>FXXXX 7 CONFECT<br>FXXXX 7 CONFECT<br>FXXXX 7 CONFECT<br>FXXX 7 CONFECT<br>FXXX 7 CON | navigate to the Mark Fo                           | or page by clicking the Mark For tab.                                                                |
| Address 3:<br>Address 7:<br>Address 7:<br>Computed<br>Activity Name 2<br>Activity Name 2<br>Activity Name 2<br>Activity Name 2<br>Address 2<br>Address 2                                                                                                    | Government Initiator can                                                                                                    | navigate to the Mark Fo                           | or page by clicking the Mark For tab.                                                                |

The Government Initiator can navigate to the Mark For page by clicking the Mark For tab.

Scene 21

| RAPT (formerly WAWF)                         |                                                                                                    | User : Demo Builde<br>Printer Friend |
|----------------------------------------------|----------------------------------------------------------------------------------------------------|--------------------------------------|
| Jser Government Documentation                | cokup Exit                                                                                                    |                                      |
| nspector - Receiving Report                  | From Tomolote en Bestime en Baix Contern                                                                                                    |                                      |
| Header Addresses Mark For                    | Comments Line Item Pack Attachments Preview Document                                                                                                    |                                      |
| INFO: The data in a second second            | ad based upon a template and data from that template was brought onto this new document. Please note that UID (including Embedded UID) data and Pack data are not imported from temp | late. Please ensure that yo          |
| have updated approved the data to reflect de | red values for this submission.                                                                                                    |                                      |
| Mark for Rep                                 | Mark for Secondary                                                                                                    |                                      |
|                                              |                                                                                                    |                                      |
|                                              |                                                                                                    |                                      |
|                                              |                                                                                                    |                                      |
|                                              |                                                                                                    |                                      |
|                                              |                                                                                                    |                                      |
|                                              |                                                                                                    |                                      |
|                                              | The Mark For Page is displayed. The Government Initiator can use the Mark                                                                                                    |                                      |
|                                              | For tab to enter comments for the Mark For Rep and Mark For Secondary.                                                                                                    |                                      |
|                                              |                                                                                                    |                                      |
|                                              |                                                                                                    |                                      |
|                                              |                                                                                                    |                                      |
|                                              |                                                                                                    |                                      |
|                                              |                                                                                                    |                                      |
|                                              |                                                                                                    |                                      |
|                                              |                                                                                                    |                                      |
|                                              |                                                                                                    |                                      |
|                                              |                                                                                                    |                                      |
|                                              |                                                                                                    |                                      |
| Submit] Save Draft Document Holp             |                                                                                                    |                                      |

The Mark For Page is displayed. The Government Initiator can use the Mark For tab to enter comments for the Mark For Rep and Mark For Secondary.

### Scene 22

|                                                                                   | F)                                                                               |                                                      | Pinter                                                                                                    |
|-----------------------------------------------------------------------------------|----------------------------------------------------------------------------------|------------------------------------------------------|----------------------------------------------------------------------------------------------------|
| Government Documentation                                                          | Lookup Exit                                                                      |                                                      |                                                                                                    |
| pector - Receiving Report                                                         |                                                                                  |                                                      |                                                                                                    |
| ract >> Pay DoDAAC >> Documen                                                     | t >> Lon Template >> Routing >> Dat                                              | ta Capture                                           |                                                                                                    |
| eader Addresses Mark For                                                          | Comments Line Item Paci                                                          | k Attachments Preview Documer                        | t                                                                                                    |
| O: The data in this document was pop<br>re updated all applicable data to reflect | lated based upon a template and data from<br>desired values for this submission. | that template was brought onto this new document. Pl | ease note that UID (including Embedded UID) data and Pack data are not imported from template. Please ensure that |
| lark For Rep                                                                      | Mark For Secondary                                                               | 1                                                    |                                                                                                    |
| ark for Rep                                                                       | Mark for Secondar                                                                | Y                                                    |                                                                                                    |
|                                                                                   |                                                                                  | ~                                                    |                                                                                                    |
|                                                                                   |                                                                                  |                                                      |                                                                                                    |
|                                                                                   |                                                                                  |                                                      |                                                                                                    |
|                                                                                   |                                                                                  |                                                      |                                                                                                    |
|                                                                                   |                                                                                  |                                                      |                                                                                                    |
|                                                                                   |                                                                                  |                                                      |                                                                                                    |
|                                                                                   |                                                                                  |                                                      |                                                                                                    |
| The                                                                               |                                                                                  | or can navigate to the Co                            | mments page by clicking the Comments tab.                                                                         |
| The                                                                               |                                                                                  |                                                      | mments page by clicking the Comments tab.                                                                         |
| The                                                                               | Government Initiate                                                              | or can navigate to the Co                            | mments page by clicking the Comments tab.                                                                         |
| The                                                                               | Government Initiate                                                              | or can navigate to the Co                            | mments page by clicking the Comments tab.                                                                         |
| The                                                                               | Government Initiate                                                              | or can navigate to the Co                            | mments page by clicking the Comments tab.                                                                         |
| The                                                                               | Government Initiate                                                              | or can navigate to the Co                            | mments page by clicking the Comments tab.                                                                         |
| The                                                                               | Government Initiate                                                              | or can navigate to the Co                            | mments page by clicking the Comments tab.                                                                         |
| The                                                                               | Government Initiate                                                              | or can navigate to the Co.                           | mments page by clicking the Comments tab.                                                                         |
| The                                                                               | Government Initiate                                                              | or can navigate to the Co                            | mments page by clicking the Comments tab.                                                                         |
| The                                                                               | Government Initiate                                                              | or can navigate to the Co                            | mments page by clicking the Comments tab.                                                                         |
| The                                                                               | Government Initiate                                                              | or can navigate to the Co                            | mments page by clicking the Comments tab.                                                                         |
| The                                                                               | Government Initiate                                                              | or can navigate to the Co                            | mments page by clicking the Comments tab.                                                                         |
| Inf I fave Dard Document   Hoty                                                   | Government Initiate                                                              | or can navigate to the Co                            | mments page by clicking the Comments tab.                                                                         |

The Government Initiator can navigate to the Comments page by clicking the Comments tab.

## Scene 23

| RAPT (                      | formerly W                                        | AWF)                                            |                                                    |                          |                             |                              |                        |                              | Printer, P                            |
|-----------------------------|---------------------------------------------------|-------------------------------------------------|----------------------------------------------------|--------------------------|-----------------------------|------------------------------|------------------------|------------------------------|---------------------------------------|
| ser <u>G</u> over           | mment Document                                    | tation Lookup                                   | Exit                                               |                          |                             |                              |                        |                              |                                       |
| spector -                   | Receiving Rep                                     | ort                                             |                                                    |                          |                             |                              |                        |                              |                                       |
| ontract >> I                | Pay DoDAAC >> Do                                  | cument >> From Ter                              | nplate >> Routing >> D                             | ata Capture              |                             |                              |                        |                              |                                       |
| Header                      | Addresses M                                       | rk For Comment                                  | Line Item Par                                      | k Attachmen              | ts Preview Docum            | ent                          |                        |                              |                                       |
| NFO: The da<br>have updated | ita in this document v<br>I all applicable data b | as populated based up<br>reflect desired values | on a template and data fro<br>for this submission. | n that template was brou | phi onto this new document. | Please note that UID (includ | ing Embedded UID) data | and Pack data are not import | ted from template. Please ensure that |
|                             |                                                   |                                                 |                                                    |                          | Initiator Comment           |                              |                        |                              |                                       |
| Comments                    | for this Receiv                                   | ing Report                                      |                                                    |                          |                             |                              | 1                      |                              |                                       |
|                             |                                                   |                                                 |                                                    |                          |                             |                              |                        |                              |                                       |
|                             |                                                   |                                                 |                                                    |                          |                             |                              |                        |                              |                                       |
|                             |                                                   |                                                 |                                                    |                          |                             |                              |                        |                              |                                       |
|                             |                                                   |                                                 |                                                    |                          |                             |                              |                        |                              |                                       |
|                             |                                                   |                                                 |                                                    |                          |                             |                              |                        |                              |                                       |
|                             |                                                   |                                                 |                                                    |                          |                             |                              |                        |                              |                                       |
|                             | Th                                                | o Common                                        | te page allor                                      | us the Cove              | mmont Initic                | tor to enter a               | ommente f              | or the docum                 | ant                                   |
|                             | Th                                                | e Commen                                        | ts page allov                                      | vs the Gove              | rnment Initia               | tor to enter o               | comments fe            | or the docume                | ent.                                  |
|                             | Th                                                | e Commen                                        | ts page allov                                      | vs the Gove              | rnment Initia               | tor to enter o               | comments fe            | or the docume                | ent.                                  |
|                             | Th                                                | e Commen                                        | ts page allow                                      | vs the Gove              | rnment Initia               | tor to enter o               | comments fo            | or the docume                | ent.                                  |
|                             | Th                                                | e Commen                                        | ts page allov                                      | vs the Gove              | rnment Initia               | tor to enter o               | comments fo            | or the docume                | ent.                                  |
|                             | Th                                                | e Commen                                        | ts page allow                                      | vs the Gove              | rnment Initiz               | tor to enter o               | comments fo            | or the docume                | ent.                                  |
|                             | Th                                                | e Commen                                        | ts page allow                                      | vs the Gove              | rnment Initia               | tor to enter o               | comments fe            | or the docume                | ent.                                  |
|                             | Th                                                | e Commen                                        | ts page allov                                      | vs the Gove              | rnment Initia               | tor to enter o               | comments fe            | or the docume                | ent.                                  |
|                             | Th                                                | e Commen                                        | ts page allow                                      | vs the Gove              | rnment Initie               | tor to enter o               | comments fo            | or the docume                | ent.                                  |
|                             | Th                                                | e Commen                                        | ts page allow                                      | vs the Gove              | rnment Initia               | tor to enter o               | comments fo            | or the docume                | ent.                                  |
|                             | Th                                                | e Commen                                        | ts page allov                                      | vs the Gove              | rnment Initie               | tor to enter o               | comments fe            | or the docume                | ent.                                  |
|                             | Th                                                | e Commen                                        | ts page allov                                      | vs the Gove              | rnment Initiz               | tor to enter o               | comments fo            | or the docume                | ent.                                  |

The Comments page allows the Government Initiator to enter comments for the document.

### Scene 24

| APT (formerly WAWF)                                                                                                    | User : Demo Builde<br>Printer Friend                                                                            |
|----------------------------------------------------------------------------------------------------|----------------------------------------------------------------------------------------------------|
| ser Government Dgcumentation Lookup Exit                                                                                                    |                                                                                                    |
| spector - Receiving Report                                                                                                    |                                                                                                    |
| mtract >> Pay DoDAAC >> Document >> From Templat Routing >> Data Capture                                                                                                    |                                                                                                    |
| Header Addresses Mark For Comments Line Item Pack Attachments Preview Document                                                                                                    |                                                                                                    |
| NFO: The data in this document was populated based upon a template and data from that template was brought onto this new document. Please rave updated all applicable data to reflect desined values for this submission. | note that UID (including Embedded UID) data and Pack data are not imported from template. Please ensure that yo |
| Initiator Comments                                                                                                    |                                                                                                    |
| The Government Initiator can navigate to the Line I                                                                                                    | tem page by clicking the Line Item tab.                                                                         |
|                                                                                                    | J                                                                                                    |
|                                                                                                    |                                                                                                    |
|                                                                                                    |                                                                                                    |
|                                                                                                    |                                                                                                    |
|                                                                                                    |                                                                                                    |
|                                                                                                    |                                                                                                    |
| ubmit] Save Draft Document Help                                                                                                    |                                                                                                    |
|                                                                                                    |                                                                                                    |

The Government Initiator can navigate to the Line Item page by clicking the Line Item tab.

# Page 13 of 28

## Scene 25

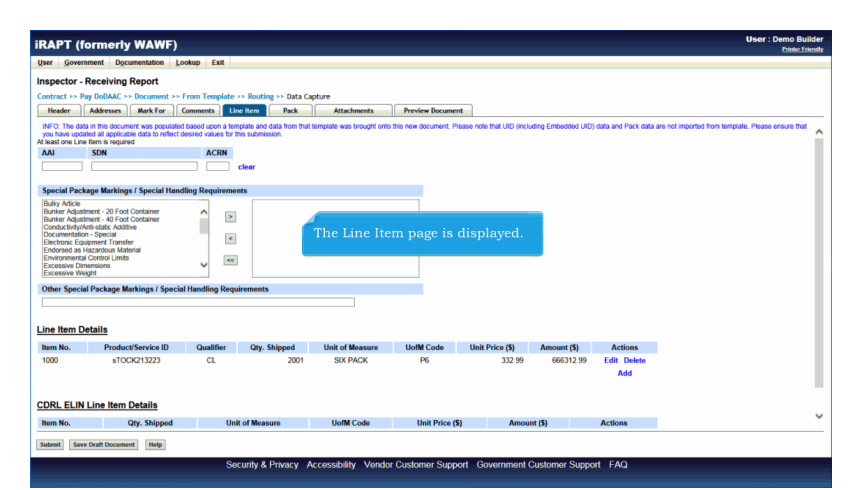

The Line Item page is displayed.

### Scene 26

| MAP I (IOII                                                                                                    | nerly WAWF)                                                                                                    |                                                     |                                                                                                    |                                          |                                        |                                                           |                                           | User : Demo Builde<br>Printer Friend     |
|----------------------------------------------------------------------------------------------------|----------------------------------------------------------------------------------------------------|-----------------------------------------------------|----------------------------------------------------------------------------------------------------|------------------------------------------|----------------------------------------|-----------------------------------------------------------|-------------------------------------------|------------------------------------------|
| ser <u>G</u> overnmen                                                                                                    | Documentation Lo                                                                                                    | okup Exit                                           |                                                                                                    |                                          |                                        |                                                           |                                           |                                          |
| spector - Rec                                                                                                    | eiving Report                                                                                                    |                                                     |                                                                                                    |                                          |                                        |                                                           |                                           |                                          |
| ontract >> Pay Do                                                                                                    | DAAC >> Document >>                                                                                                    | From Template                                       | >> Routing >> Data Ca                                                                                                    | pture                                    |                                        |                                                           |                                           |                                          |
| Header Add                                                                                                    | resses Mark For                                                                                                    | Comments Li                                         | ne Item Pack                                                                                                    | Attachments                              | Preview Document                       |                                                           |                                           |                                          |
| INFO: The data in th<br>you have updated al                                                                                                    | is document was populated<br>I applicable data to reflect of                                                                                                    | based upon a ten<br>lesired values for t            | nplate and data from that<br>this submission.                                                                                                    | template was brought onto                | this new document. Please not          | e that UID (including Emi                                 | bedded UID) data and Pack data are not in | ported from template. Please ensure that |
| AAI SD                                                                                                    | N                                                                                                    | ACRN                                                |                                                                                                    |                                          |                                        |                                                           |                                           |                                          |
|                                                                                                    |                                                                                                    |                                                     | clear                                                                                                    |                                          |                                        |                                                           |                                           |                                          |
|                                                                                                    |                                                                                                    |                                                     |                                                                                                    |                                          |                                        |                                                           |                                           |                                          |
| Special Package I                                                                                                    | Markings / Special Hand                                                                                                    | lling Requireme                                     | nts                                                                                                    |                                          |                                        |                                                           |                                           |                                          |
| Bulky Article<br>Bunker Adjustment                                                                                                    | - 20 Foot Container                                                                                                    | <u> </u>                                            |                                                                                                    |                                          |                                        |                                                           |                                           |                                          |
| Bunker Adjustment<br>Conductivity/Anti-st                                                                                                    | - 40 Foot Container                                                                                                    |                                                     |                                                                                                    |                                          |                                        |                                                           |                                           |                                          |
| Documentation - Sp                                                                                                    | ecial                                                                                                    | A                                                   |                                                                                                    |                                          |                                        |                                                           |                                           |                                          |
| Electronic Equinme                                                                                                    | t Transfer                                                                                                    | Contraction of the second                           |                                                                                                    |                                          |                                        |                                                           |                                           |                                          |
| Electronic Equipment<br>Endorsed as Hazan                                                                                                    | nt Transfer<br>Sous Material                                                                                                    | The G                                               | overnment                                                                                                    |                                          |                                        |                                                           | existing Line Item.                       |                                          |
| Electronic Equipment<br>Endorsed as Hazan<br>Environmental Cont<br>Excessive Dimensio                                                                                                    | nt Transfer<br>dous Material<br>rol Limits<br>ros                                                                                                    | The G                                               | overnment                                                                                                    | Initiator clicl                          | ks the Edit link                       | c to edit an                                              | existing Line Item.                       |                                          |
| Electronic Equipme<br>Endorsed as Hazan<br>Environmental Cont<br>Excessive Dimensic<br>Excessive Weight                                                                                              | nt Transfer<br>dous Material<br>rol Limits<br>ins                                                                                                    | The G                                               | overnment l                                                                                                    | Initiator clicl                          | ks the Edit link                       | c to edit an                                              | existing Line Item.                       |                                          |
| Electronic Equipme<br>Endorsed as Hazan<br>Environmental Cont<br>Excessive Dimensic<br>Excessive Weight<br>Other Special Pac                                                                         | nt Transfer<br>Jous Material<br>rol Limits<br>ins<br><b>ckage Markings / Specia</b>                                                                                                    | The Go                                              | overnment I                                                                                                    | Initiator clicl                          | ks the Edit link                       | c to edit an                                              | existing Line Item.                       |                                          |
| Electronic Equipme<br>Endorsed as Hazan<br>Environmental Cont<br>Excessive Dimensic<br>Excessive Weight<br>Other Special Pac                                                                         | nt Transfer<br>Jous Material<br>ord Limits<br>ins<br><b>:kage Markings / Specia</b>                                                                                                    | The Go                                              | overnment l                                                                                                    | Initiator clicl                          | ks the Edit link                       | c to edit an                                              | existing Line Item.                       | •                                        |
| Electronic Equipme<br>Endorsed as Hazara<br>Environmental Cont<br>Excessive Dimensio<br>Excessive Weight<br>Other Special Pac                                                                        | nt Transfer<br>dous Material<br>of Limits<br>rrs<br><b>:kage Markings / Specia</b>                                                                                                    | The Go                                              | overnment  <br>                                                                                                    | Initiator clic                           | ks the Edit link                       | ς to edit an                                              | existing Line Item.                       |                                          |
| Electronic Equipme<br>Endorsed as Hazara<br>Environmental Cont<br>Excessive Dimense<br>Excessive Weight<br>Other Special Pac                                                                         | nt Transfor<br>Sous Material<br>rol Limits<br>ros<br>kage Markings / Specia                                                                                                    | The Go                                              | overnment i                                                                                                    | Initiator clic                           | ks the Edit link                       | s to edit an                                              | existing Line Item.                       |                                          |
| Electronic Equipmie<br>Endorsed as Hazar<br>Environmerital Corri<br>Excessive Dimensis<br>Excessive Weight<br>Other Special Pac                                                                      | ei Transfer<br>Joon Material<br>rei Limts<br>reis<br>kage Markings / Specia<br>S<br>Product/Service ID                                                                                                    | The Go<br>I Handling Requ<br>Qualifier              | OVERNMENT                                                                                                    | Unit of Measure                          | UofM Code Unit                         | c to edit an                                              | existing Line Item.                       | •                                        |
| Electronic Equipme<br>Endorsed as Hazam<br>Environmental Cont<br>Excessive Dimensio<br>Excessive Weight<br>Dither Special Pac<br>Ine Item Detail<br>tem No.<br>1000                                  | ni Transfer<br>Joos Material<br>Ioti Limts<br>Internet<br>Second Control Control<br>Second Control Control<br>Second Control Control<br>Second Control Control<br>Second Control Control Control<br>Second Control Control Control<br>Second Control Control Control<br>Second Control Control Control<br>Second Control Control Control<br>Second Control Control Control Control<br>Second Control Control Control Control Control<br>Second Control Control Control Control Control Control<br>Second Control Control Contr | The Go<br>I Handling Requ<br>Qualifier<br>CL        | OVERNMENT                                                                                                    | Unit of Measure<br>SIX PACK              | UoMM Code Unit                         | c to edit an<br>Price (5) Amo<br>332.99 0                 | existing Line Item.                       |                                          |
| Electronic Equipme<br>Endorsid as Hazan<br>Environmental Com<br>Excessive Weight<br>Dther Special Pace<br>ine Item Detail<br>Item No.                                                                | ri Transfer<br>Joos Material<br>Ioti Limts<br>Inte<br>Second Second Second<br>Product/Service ID<br>STOCK213223                                                                                                    | The Go<br>I Handling Requ<br>Qualifier<br>CL        | OVERNMENT I                                                                                                    | Unit of Measure<br>SIX PACK              | UofM Code Unit<br>P6                   | c to edit an<br>Price (5) Amo<br>332.99 6                 | existing Line Item.                       |                                          |
| Electronic Equipme<br>Endorsid as Hazan<br>Environmental Com<br>Excessive Weight<br>Dither Special Pace<br>ine Item Detail<br>Item No.                                                               | nt Transfer<br>Joon Material<br>rol Limits<br>kage Markings / Specia<br>stock<br>Product/Service ID<br>sTOCK213223                                                                                                    | The Go<br>I Handling Requ<br>Qualifier<br>CL        | Overnment l                                                                                                    | Unit of Measure<br>SIX PACK              | UoMM Code Unit<br>P6                   | c to edit an<br>Price (5) Amo<br>332.99 0                 | existing Line Item.                       |                                          |
| Electronic Equipme<br>Endorsid as Hazan<br>Environmental Com<br>Excessive Universit<br>Excessive Universit<br>Excessive Universit<br>Intel Item Detail<br>Item No.<br>1000                           | et Transfer<br>sous Material<br>rol Limits<br>kage Markings / Specia<br>s<br>Product/Service ID<br>sTOCK213223<br>b Item Details                                                                                                    | The Go<br>IHandling Requ<br>Qualifier<br>CL         | Overnment l<br>irrements<br>Oty, Shipped<br>2001                                                                                                    | Unit of Measure<br>SIX PACK              | UofM Code Unit                         | c to edit an<br>Price (5) Amo<br>332.99 0                 | existing Line Item.                       |                                          |
| Electronic Equipme<br>Endorsid as Hazan<br>Environmental Comi<br>Excessive Uniensis<br>Excessive Uniensis<br>Excessive Uniensis<br>Intel Item Detail<br>Item No.<br>IDRL ELIN Linu<br>Item No.       | it Transfer<br>loop Material<br>rei Limbs<br>kage Markings / Specia<br>S<br>Product/Service ID<br>sTOCK/13223<br>e Item Details<br>Qty. Shipped                                                                                                    | The Go<br>I Handling Requ<br>Qualifier<br>CL<br>Uni | Qry. Shipped<br>2001                                                                                                    | Unit of Measure<br>SIX PACK<br>UofM Code | UofM Code Unit<br>P5<br>Unit Price (5) | c to edit an<br>Price (5) Amo<br>332.99 0<br>Amount (5)   | existing Line Item.                       |                                          |
| Electronic Equipme<br>Endorsed as Hazan<br>Environmental Comi<br>Excessive Universe<br>Excessive Wright I<br>Other Special Pac<br>ine Item Detail<br>Item No.<br>1000<br>CDRL ELIN Linvi<br>Item No. | et Transfer<br>top Units<br>Akage Markings / Specia<br>Product/Service ID<br>sTOCK213223<br>ettem Details<br>Qty. Shipped                                                                                                    | The Go<br>Handling Requ<br>Qualifier<br>CL<br>Uni   | are a construction of the second second seco | Unit of Measure<br>SIX PACK<br>UoIM Code | UofM Code Unit<br>P6<br>Unit Price (5) | c to edit an<br>Price (\$) Amo<br>332.99 0<br>Amount (\$) | existing Line Item.                       |                                          |

The Government Initiator clicks the Edit link to edit an existing Line Item.

# Page 14 of 28

#### Scene 27

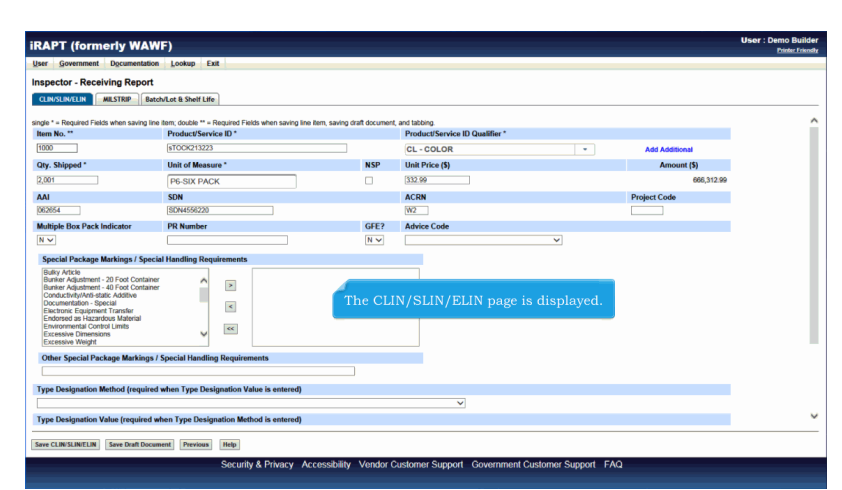

The CLIN/SLIN/ELIN page is displayed.

# Scene 28

|                                                                                                    | .,                                                                                                    |                               |                                   |                   | Printer Friend |
|----------------------------------------------------------------------------------------------------|----------------------------------------------------------------------------------------------------|-------------------------------|-----------------------------------|-------------------|----------------|
| ser Government Documentation                                                                                                    | n Lookup Exit                                                                                                    |                               |                                   |                   |                |
| spector - Receiving Report                                                                                                    |                                                                                                    |                               |                                   |                   |                |
| CLIN/SLIN/ELIN MILSTRIP Bab                                                                                                    | ch/Lot & Shelf Life                                                                                                    |                               |                                   |                   |                |
| nde * - Demined Eields when emine line                                                                                                    | a item: double ** = Deraired Eiskis when stains line                                                                                      | tem enviro draft document     | t and tabling                     |                   |                |
| Item No. **                                                                                                    | Product/Service ID *                                                                                                    | nerri, aarring crait document | Product/Service ID Qualifier *    |                   |                |
| 1000                                                                                                    | sTOCK213223                                                                                                    |                               | A3 - LOCALLY ASSIGNED NUMBER      | Add Additional    |                |
| Qty. Shipped *                                                                                                    | Unit of Measure *                                                                                                    | NSP                           | Unit Price (\$)                   | Amount (\$)       |                |
| 2,001                                                                                                    | EA-EACH                                                                                                    |                               | 332.99                            | 666,312.99        |                |
| AAI                                                                                                    | SDN                                                                                                    |                               | ACRN                              | Project Code      |                |
| 062654                                                                                                    | SDN4556220                                                                                                    |                               | W2                                |                   |                |
| Multiple Box Pack Indicator                                                                                                    | PR Number                                                                                                    | GFE?                          | Advice Code                       |                   |                |
|                                                                                                    |                                                                                                    |                               |                                   |                   |                |
| N V<br>Special Package Markings / Speci                                                                                                    | ial Hand                                                                                                    | NV                            | ×                                 |                   |                |
| N  Special Package Markings / Speci<br>Burly Artcle<br>Burly Artcle<br>Burly Artcle<br>Burly Artcle<br>Burly Art Additive<br>Documentation - 40 Foot Contane<br>Conductivity/Arts-static Additive<br>Documentation - Special<br>Electrone: Equipment Transformation<br>Environmental Control Limits<br>Excessive Dimensions<br>Excessive Weight                                                                                                    | Altered The Government In                                                                                                    | N∨<br>nitiator edits          | the Line Item Information for the | Receiving Report. |                |
| N V<br>Special Package Markings / Speci<br>Builty Archile<br>Builty Archile<br>Builty archile<br>Builty archile<br>Conductively and a special<br>Builty and a special<br>Builty and a special<br>B                                                                                                    | Al Hane<br>The Government Ir                                                                                                    | ष⊽<br>nitiator edits          | the Line Item Information for the | Receiving Report. |                |
| N<br>Special Package Markings / Speci<br>Builty Article<br>Builty Article<br>Builty Article<br>Builty Article<br>Builty Article<br>Builty Article<br>Builty Article<br>Builty Article<br>Builty Article<br>Builty Article<br>Endorse da Hazardon Markenal<br>Excession Dream Transfer<br>Excession Dream Transfer<br>Excession Dream Transfe                                                                                                    | al Hand                                                                                                    | N⊽<br>nitiator edits          | the Line Item Information for the | Receiving Report. |                |
| N V<br>Special Package Markings / Speci<br>Marky Arkin<br>Barker Adjustment - 20 Food Contane<br>Barker Adjustment - 20 Food Contane<br>Conductory/We date / Additive<br>Documentation - 20 Food<br>Endorste - 10 Food<br>Endorste - 10 Food<br>Endo                                                                                                    | al Hand" The Government Ir Covernment Ir Covernment Ir Covernments Special Handling Requirements Nathen Type Designation Value is entered | N⊽<br>nitiator edits          | the Line Item Information for the | Receiving Report. |                |
| N v Special Package Markings / Speci<br>Barlar Adjammel - 30 Fod Costane<br>Barlar Adjammel - 30 Fod Costane<br>Barlar Adjammel - 30 Fod Costane<br>Documental - special<br>Betworne Tagement Tagetes<br>Environmental Costan Units<br>Environmental Costan Units<br>Environmental Costane Units<br>Environmental Costane<br>Researce Directory<br>Costane Special Package Markings /<br>Type Designation Method (required                                                                                                    | Al Hand" The Government Ir                                                                                                    | N⊽<br>nitiator edits          | the Line Item Information for the | Receiving Report. |                |
| N  → Special Package Markings / Speci<br>Bary Arten<br>Bary Arten<br>Bary Arten<br>Barry Arten<br>Barry | And Here The Government Ir                                                                                                    | Nv<br>nitiator edits          | the Line Item Information for the | Receiving Report. |                |
| N  → Special Package Markings / Special Package Markings / Special Package Markings / Special Package Markings / Special Package Markings / Special Package Markings / Special Package Markings / Other Special Package Markings / Other Special Package Markings / Type Designation Method (required                                                                                                    | al Hand" The Government Ir                                                                                                    | N▼                            | the Line Item Information for the | Receiving Report. |                |

The Government Initiator edits the Line Item Information for the Receiving Report.

| APT (formerly WA)                                                                                                    | WF)                                                                                                    |                             |                                  | User : Dem<br>Pri          |
|----------------------------------------------------------------------------------------------------|----------------------------------------------------------------------------------------------------|-----------------------------|----------------------------------|----------------------------|
| er Government Document                                                                                                    | 6n Lookup Exit                                                                                                    |                             |                                  |                            |
| spector - Receining Report                                                                                                    | t                                                                                                    |                             |                                  |                            |
| CLIN/SLIN/ELIN MILSTRIP Ba                                                                                                    | atch/Lot & Shelf Life                                                                                                    |                             |                                  |                            |
| gle * = Required Fields when saving li                                                                                                    | ine item; double ** = Required Fields when saving line                                                                                                    | item, saving draft document | , and tabbing.                   |                            |
| em No. **                                                                                                    | Product/Service ID *                                                                                                    |                             | Product/Service ID Qualifier *   |                            |
| 1000                                                                                                    | §100K213223                                                                                                    |                             | A3 - LOCALLY ASSIGNED NUMBER -   | Add Additional             |
| ity. Shipped *                                                                                                    | Unit of Measure *                                                                                                    | NSP                         | Unit Price (S)                   | Amount (\$)                |
| ,001                                                                                                    | EA-EACH                                                                                                    |                             | 332.99                           | 666,312.99                 |
| IAI                                                                                                    | SDN                                                                                                    |                             | ACRN                             | Project Code               |
| 62654                                                                                                    | SDN4596220                                                                                                    |                             | W2                               |                            |
| ultiple Box Pack Indicator                                                                                                    | PR Number                                                                                                    | GFE?                        | Advice Code                      |                            |
| ~                                                                                                    |                                                                                                    | NV                          | ×                                |                            |
| Special Package Markings / Spe<br>Bailty Article<br>Barrier Adjourtent - 40 Foot Contar<br>Barrier Adjourtent - 40 Foot Contar<br>Barrier Adjourtent - 40 Foot Contar<br>Documentation - Special<br>Electronic Special<br>Electronic Special<br>Environmental Control Limits<br>Excessive Dimensions<br>Excessive Weight                                                                                                    | cial Hand<br>The Government I                                                                                                    | nitiator can n              | navigate to the Milstrip page by | clicking the Milstrip tab. |
| Special Package Markings / Spe<br>Barly Article<br>Barly Article<br>Barly Article<br>Barlser Adjustment - 20 Foot Contars<br>Barlser Adjustment - 20 Foot Contars<br>Barlser Adjustment - 20 Foot Contar<br>Conductive Jones - 20 Foot Contar<br>Conductive Jones - 20 Foot Contar<br>Documentation - 20 Foot Contar<br>Documentation - 20 Foot Contar<br>Documentation - 20 Foot Contar<br>Eventsories - 20 Foot Contar<br>Documentation - 20 Foot Contar<br>Documentation - 20 Foot Contar                                                                                      | Citi Hand<br>The Government Ir<br>v<br>v<br>v<br>v<br>v<br>v<br>v<br>v<br>v<br>v<br>v<br>v<br>v<br>v<br>v<br>v<br>v<br>v<br>v                                        | N⊽<br>nitiator can 1        | navigate to the Milstrip page by | clicking the Milstrip tab. |
| Special Package Markings / Spe<br>Bay Mrcia<br>Barter Againment - 20 Food Contan<br>Barter Againment - 20 Food Contan<br>Documentation - Special<br>Exections Esguerer Transfe<br>Exections Esguerer Transfe<br>Encomposition - Special<br>Encomposition - Special<br>Encomposition - Special<br>Encomposition - Special<br>Encomposition - Special<br>Encomposition - Special<br>Encomposition - Special<br>Package Marking<br>(Chter Special Package Marking)<br>- Special Package Marking)                                                                                                    | x / Special Handling Requirements<br>of shore a / Special Handling Requirements<br>of shore Type Designation Value is entered)                                       | nitiator can n              | navigate to the Milstrip page by | clicking the Milstrip tab. |
| Special Package Markings / Spe<br>Singh Aricle<br>Singh Aricle<br>Singh A | cial Harder<br>The Government I<br>w<br>s / Special Handling Requirements<br>ed when Type Designation Value is entered                                               | N▼<br>nitiator can 1        | navigate to the Milstrip page by | clicking the Milstrip tab. |
| N V<br>Secial Package Markings / Spi<br>(Baly Arb)<br>Barrier Aquiners - 20 foot Contar<br>Barrier Aquiners - 20 foot Contar<br>Barrier Aquiners - 20 foot Contar<br>Barrier Aquiners - 20 foot Contar<br>Barrier Aquiners - 20 foot Contar<br>Barrier Agent - 20 foot Contar<br>Barrier Agent - 20 foot Contar<br>Barrier - 20 foot Contar<br>Excession Wingst<br>Other Special Package Marking<br>Type Designation Method (require                                                                                                    | cial Hanger<br>The Government Ir<br>or<br>of Special Handling Requirements<br>ad when Type Designation Malko Is entered)<br>rathen Type Designation Malko Is entered | N⊽<br>nitiator can 1        | navigate to the Milstrip page by | clicking the Milstrip tab. |

The Government Initiator can navigate to the Milstrip page by clicking the Milstrip tab.

### Scene 30

| tAPT (formerly WAWF)                                                           | User : Demo Build<br>Printer Ericos |
|--------------------------------------------------------------------------------|-------------------------------------|
| ser Government Documentation Lookup Exit                                       |                                     |
| spector - Rev Ving Report                                                      |                                     |
| UNALTER Batch/Let & Shelf Life                                                 |                                     |
| requirementations MILSTRIP Qty. Actions                                        |                                     |
| MST424151 2,001 Save                                                           |                                     |
|                                                                                |                                     |
| PON COMPLETION OF WORK IN THIS AREA, CLICK ON ANOTHER TAB FOR FURTHER ACTION.  |                                     |
|                                                                                |                                     |
|                                                                                |                                     |
|                                                                                |                                     |
|                                                                                |                                     |
| The Milstrin page is displayed                                                 |                                     |
| The mostly page is displayed.                                                  |                                     |
| The Government Initiator enters Milstrip Information and clicks the Save link. |                                     |
|                                                                                |                                     |
|                                                                                |                                     |
|                                                                                |                                     |
|                                                                                |                                     |
|                                                                                |                                     |
|                                                                                |                                     |
|                                                                                |                                     |
|                                                                                |                                     |
|                                                                                |                                     |
|                                                                                |                                     |
| are built Document [ [Hdy]                                                     |                                     |

The Milstrip page is displayed.

The Government Initiator enters Milstrip Information and clicks the Save link.

| iRAPT (formerly WAWF)                |                                                                                                    | User : Demo Builder |
|--------------------------------------|----------------------------------------------------------------------------------------------------|---------------------|
| User Government Documentation I      | Lookup Exit                                                                                                    | Loose Loose         |
| Inspector - Receiving Report         |                                                                                                    |                     |
| CLIN/SLIN/ELIN MILSTRIP Batch/Lo     | t & Shelf Life                                                                                                    |                     |
| * = Required Fields MILSTRIP N MILS  | TREP Cy. Actions Series                                                                                                    |                     |
| UPON COMPLETION OF WORK IN THIS ARE: | A, CLICK ON ANOTHER TAB FOR FURTHER ACTION.                                                                                                    |                     |
|                                      |                                                                                                    |                     |
|                                      |                                                                                                    |                     |
| Th                                   |                                                                                                    |                     |
| Th<br>Th<br>"Qu<br>ent               | e Milstrip is now saved.<br>e total quantities entered in the Milstrip Quantity field must be equal to the<br>jantity Shipped' field on the Line Item Details page. This may require<br>ering the word "NONE' in a Milstrip field with a balancing quantity.  |                     |
| Th<br>"Qu<br>ent                     | e Milstrip is now saved.<br>e total quantities entered in the Milstrip Quantity field must be equal to the<br>uantity Shipped' field on the Line Item Details page. This may require<br>tering the word "NONE" in a Milstrip field with a balancing quantity. |                     |
| Th<br>"Qu<br>ent                     | e Milstrip is now saved.<br>e total quantities entered in the Milstrip Quantity field must be equal to the<br>uantity Shipped' field on the Line Item Details page. This may require<br>tering the word "NONE" in a Milstrip field with a balancing quantity. |                     |
| Th<br>"Qi<br>ent                     | e Milstrip is now saved.<br>e total quantities entered in the Milstrip Quantity field must be equal to the<br>uantity Shipped' field on the Line Item Details page. This may require<br>tering the word "NONE" in a Milstrip field with a balancing quantity. |                     |

The Milstrip is now saved.

The total quantities entered in the Milstrip Quantity field must be equal to the "Quantity Shipped" field on the Line Item Details page. This may require entering the word "NONE" in a Milstrip field with a balancing quantity.

### Scene 32

| Exe<br>Store (IP)<br>IRP Op, Actions<br>Save<br>2.001 Edit Delete<br>. CLICK ON ANOTHER TAB FOR FUR | HER ACTION.      |                       |                                        |                                                 |
|----------------------------------------------------------------------------------------------------|------------------|-----------------------|----------------------------------------|-------------------------------------------------|
| ISPETION<br>IRP Op. Actions<br>Save<br>2,001 Edit Delete<br>. CLICK ON ANOTHER TAB FOR FUR          | HER ACTION.      |                       |                                        |                                                 |
| B Shell Life IRIP Org. Actions Save 2,001 Edit Delete CLICK ON ANOTHER TAB FOR FUR                  | HER ACTION       |                       |                                        |                                                 |
| IRIP City. Actions<br>IRIP City. Save<br>2.001 Edit Delete<br>. CLICK ON ANOTHER TAB FOR FUR        | HER ACTION.      |                       |                                        |                                                 |
| TRIP Qey. Actions<br>Save<br>2,001 Edit Delete<br>. CLICK ON ANOTHER TAB FOR FUR                    | HER ACTION.      |                       |                                        |                                                 |
| 2,001 Edit Delete                                                                                   | HER ACTION.      |                       |                                        |                                                 |
| 2,001 Edit Delete                                                                                   | HER ACTION.      |                       |                                        |                                                 |
| 2,001 Edit Delete                                                                                   | HER ACTION.      |                       |                                        |                                                 |
| , CLICK ON ANOTHER TAB FOR FUR                                                                      | HER ACTION.      |                       |                                        |                                                 |
|                                                                                                    |                  |                       |                                        |                                                 |
|                                                                                                    |                  |                       |                                        |                                                 |
|                                                                                                    |                  |                       |                                        |                                                 |
|                                                                                                    |                  |                       |                                        |                                                 |
|                                                                                                    |                  |                       |                                        |                                                 |
|                                                                                                    |                  |                       |                                        |                                                 |
| Na                                                                                                  | vigate to the "B | atch/Lot and Shelf I  | ife" tab                               |                                                 |
| 110                                                                                                 | rigate to the D  | aten / Lot and onen L | are tero.                              |                                                 |
|                                                                                                    |                  |                       |                                        |                                                 |
|                                                                                                    |                  |                       |                                        |                                                 |
|                                                                                                    |                  |                       |                                        |                                                 |
|                                                                                                    |                  |                       |                                        |                                                 |
|                                                                                                    |                  |                       |                                        |                                                 |
|                                                                                                    |                  |                       |                                        |                                                 |
|                                                                                                    |                  |                       |                                        |                                                 |
|                                                                                                    |                  |                       |                                        |                                                 |
|                                                                                                    |                  |                       |                                        |                                                 |
|                                                                                                    |                  |                       |                                        |                                                 |
|                                                                                                    |                  |                       |                                        |                                                 |
|                                                                                                    |                  |                       |                                        |                                                 |
|                                                                                                    |                  |                       |                                        |                                                 |
|                                                                                                    |                  |                       |                                        |                                                 |
| -                                                                                                   | Na               | Navigate to the "Ba   | Navigate to the "Batch/Lot and Shelf I | Navigate to the "Batch/Lot and Shelf Life" tab. |

Navigate to the "Batch/Lot and Shelf Life" tab.

| Scene 33 |                                                                                          |          |
|----------|------------------------------------------------------------------------------------------|----------|
|          |                                                                                          |          |
|          | iRAPT (formerly WAWF) User : Demo Build                                                  | er<br>Br |
|          | User Government Dgcumentation Lookup Ext                                                 |          |
|          | Inspector - Receiving Report                                                             |          |
|          | CLINSLIVELIN MLSTRP Batchlet & Short Life                                                | _        |
|          | Required Factor     Actions     Add Menderine for Pondedice to Late.                     |          |
|          | UPON COMPLETION OF WORK IN THIS AREA, CLICK ON ANOTHER TAB FOR FURTHER ACTION.           |          |
|          |                                                                                          |          |
|          |                                                                                          |          |
|          |                                                                                          |          |
|          |                                                                                          |          |
|          | The Batch / Lot & Shelf Life tab is displayed.                                           |          |
|          | Click the "Add Manufacturer for Population to Lots" Action link to add data              |          |
|          | chek he had manufacture for reputation to bots fields hink to add data.                  |          |
|          |                                                                                          |          |
|          |                                                                                          |          |
|          |                                                                                          |          |
|          |                                                                                          |          |
|          |                                                                                          | -        |
|          | Save Dual Document   Help                                                                |          |
|          | Security & Privacy Accessibility Vendor Customer Support Government Customer Support FAQ |          |

The Batch / Lot & Shelf Life tab is displayed.

Click the "Add Manufacturer for Population to Lots" Action link to add data.

### Scene 34

|                                          | Fuit                                       |                                                              |                                                                                    |                                       |         | Printer Friend |
|------------------------------------------|--------------------------------------------|--------------------------------------------------------------|------------------------------------------------------------------------------------|---------------------------------------|---------|----------------|
| spector - Receiving Report               |                                            |                                                              |                                                                                    |                                       |         |                |
| CLIN/SLIN/ELIN MILSTRIP Batch/Lot & Sho  | If Life                                    |                                                              |                                                                                    | •                                     |         |                |
| Required Fields                          |                                            |                                                              |                                                                                    |                                       |         |                |
| Enter a Manufacturer OR CAGE/DUNS/DUNS+4 | for a Manufacturer look up: *              | 06481                                                        | Save Can                                                                           | cel                                   |         |                |
| CAGE/DUNS/DUNS+4                         | Manufacturer *                             | Batch/Lot Number *                                           | Shelf Life Expiration Date                                                         | Quantity *                            | Actions |                |
|                                          | The initiato                               | or will be able to                                           | enter directly the Manufa                                                          | acturer or enter                      |         |                |
|                                          | The initiato<br>a CAGE Coo<br>After enteri | or will be able to<br>de, or DUNS, or l<br>ng in the informa | enter directly the Manufe<br>JUNS+4 to look up a Ma<br>ition, click the "Save" lin | acturer or enter<br>nufacturer.<br>k. |         |                |

The initiator will be able to enter directly the Manufacturer or enter a CAGE Code, or DUNS, or DUNS+4 to look up a Manufacturer.

After entering in the information, click the "Save" link.

## Scene 35

| ctor - Rec       |                                               | Lookup Exit                                                                         |                                     |                                       |                    |                      |
|------------------|-----------------------------------------------|-------------------------------------------------------------------------------------|-------------------------------------|---------------------------------------|--------------------|----------------------|
|                  | eiving Report                                 |                                                                                     |                                     |                                       |                    |                      |
| SLIN/ELIN        | MILSTRIP                                      | ot & Shelf Life                                                                     |                                     |                                       |                    |                      |
| uired Fields     |                                               | 6.1 06491                                                                           |                                     | Edit Dalata                           |                    |                      |
| CAG              | E/DUNS/DUNS+4                                 | Manufacturer *                                                                      | Batch/Lot Number*                   | Shelf Life Expiration Date            | Quantity *         | Actions              |
| 06481            |                                               | NORTHROP GRUMMAN SYSTEMS                                                            | 123456789                           | 2016/11/08                            | 2,001              | Delete               |
|                  |                                               |                                                                                     |                                     |                                       |                    | Add                  |
| COMPLETION       | OF WORK IN THIS ARE                           | EA, CLICK ON ANOTHER TAB FOR FURTHEF                                                | R ACTION.                           |                                       |                    |                      |
| If a C           | OF WORK IN THIS ARE                           | EA CUCK ON ANOTHER TAB FOR FURTHEF                                                  | raction.<br>the Manufacture         | er is looked up au                    | tomatically and di | splayed on the page. |
| If a C           | OF WORK IN THIS ARE                           | A CLICK ON ANOTHER TAB FOR FURTHEF                                                  | raction.<br>the Manufacture         | er is looked up au                    | tomatically and di | splayed on the page. |
| If a C/<br>Enter | OF WORK IN THIS ARE<br>AGE/DUNS<br>the Batch/ | ea cuck on another tab for further<br>/DUNS+4 is entered,<br>Lot Number, Shelf Life | the Manufacture<br>e Expiration Dat | er is looked up au<br>e and Quantity. | tomatically and di | splayed on the page. |
| If a C/<br>Enter | OF WORK IN THIS ARE<br>AGE/DUNS<br>the Batch/ | ea cuck on another tas for further<br>/DUNS+4 is entered,<br>Lot Number, Shelf Life | the Manufacture<br>e Expiration Dat | er is looked up au<br>e and Quantity. | tomatically and di | splayed on the page. |
| If a CA          | OF WORK IN THIS ARE                           | ea cuck on another the For Further<br>/DUNS+4 is entered,<br>Lot Number, Shelf Life | the Manufactur<br>e Expiration Dat  | er is looked up au<br>e and Quantity. | tomatically and di | splayed on the page. |
| If a CA          | of work in this are                           | EA CLOX ON ANOTHER THE FOR FURTHER<br>/DUNS+4 is entered,<br>Lot Number, Shelf Life | the Manufacture<br>e Expiration Dat | er is looked up au<br>e and Quantity. | tomatically and di | splayed on the page. |

If a CAGE/DUNS/DUNS+4 is entered, the Manufacturer is looked up automatically and displayed on the page.

Enter the Batch/Lot Number, Shelf Life Expiration Date and Quantity.

### Scene 36

| Government Documentation       | ookup Exit                                                                                                    |                    |                            |                   |                                                     |           |
|--------------------------------|----------------------------------------------------------------------------------------------------|--------------------|----------------------------|-------------------|-----------------------------------------------------|-----------|
| Seceluing Report               | , owner the second second seco |                    |                            |                   |                                                     |           |
|                                | the Shever Life                                                                                                    |                    |                            |                   |                                                     |           |
| Vision Ends                    | Cit shelf Life                                                                                                    |                    |                            |                   |                                                     |           |
| ufacturer OR CAGE/DUNS/DUNS+4  | .* 06481                                                                                                    |                    | Edit Delete                |                   |                                                     |           |
| CAGE/DUNS/DUNS+4               | Manufacturer *                                                                                                    | Batch/Lot Number * | Shelf Life Expiration Date | Quantity *        | Actions                                             |           |
| 06481                          | NORTHROP GRUMMAN SYSTEMS                                                                                                    | 123456789          | 2016/11/08                 | 2,001             | Delete                                              |           |
|                                |                                                                                                    |                    |                            |                   | Add                                                 |           |
|                                |                                                                                                    |                    |                            |                   |                                                     |           |
|                                |                                                                                                    |                    |                            |                   |                                                     |           |
|                                |                                                                                                    |                    |                            |                   |                                                     |           |
|                                |                                                                                                    |                    |                            |                   | Actions                                             |           |
|                                |                                                                                                    |                    |                            |                   | Actions<br>Add Manufacturer for Populat             | tion to I |
|                                |                                                                                                    |                    |                            |                   | Actions<br>Add Manufacturer for Populat             | tion to I |
| COMPLETION OF WORK IN THIS ARE | A, CLICK ON ANOTHER TAB FOR FURTHER A                                                                                                    | ICTION.            |                            |                   | Actions<br>Add Manufacturer for Populat             | tion to I |
| COMPLETION OF WORK IN THIS ARE | A, CUCK ON ANOTHER TAB FOR FURTHER A                                                                                                    | YCTION.            |                            |                   | Actions<br>Add Manufacturer for Populat             | tion to I |
| COMPLETION OF WORK IN THIS ARE | A, CLICK ON ANOTHER TAB FOR FURTHER A                                                                                                    | ICTION.            |                            |                   | Actions<br>Add Manufacturer for Populat             | tion to I |
| COMPLETION OF WORK IN THIS ARE | A, CLICK ON ANOTHER TAB FOR FURTHER A                                                                                                    | ICTION.            |                            |                   | Actions<br>Add Manufacturer for Popular             | tion to I |
| COMPLETION OF WORK IN THIS ARE | a cuck on another tab for further a                                                                                                    | ICTION.            | Manufacturer for           | Population to Lot | Actions<br>Add Manufacturer for Populat             | tion to I |
| COMPLETION OF WORK IN THIS ARE | a cuck on another tas for further a                                                                                                    | click the "Add     | Manufacturer for           | Population to Lot | Actions<br>Add Manufacturer for Populat<br>s" link. | tion to I |
| COMPLETION OF WORK IN THIS ARE | a cuck on another tas for further a<br>ld another Batch/Lot,                                                                                                    | ction              | Manufacturer for           | Population to Lot | Actions<br>Add Manufactures for Popolat<br>S° link. | tion to I |
|                                | a cuckon another tas for further a                                                                                                    | click the "Add     | Manufacturer for           | Population to Lot | Actions<br>Add Manufacturer for Populat<br>s" link. | tion to I |
| COMPLETION OF WORK IN THIS ARE | a cuckon another the for further a                                                                                                    | click the "Add     | Manufacturer for           | Population to Lot | Actions<br>Add Manufacturer for Populat<br>s" link. | tion to I |
| COMPLETION OF WORK IN THE ARE  | a cuckon another the for further a                                                                                                    | click the "Add     | Manufacturer for           | Population to Lot | Actons<br>Add Menufactures for Populet<br>s" link.  | tion to I |
| COMPLETION OF WORK IN THIS ARE | A CUCKON ANOTHER TABFOR FURTHERA                                                                                                    | click the "Add     | Manufacturer for           | Population to Lot | Actions<br>Add Manufactures for Depoint<br>s* link. | tion to J |
| COMPLETION OF WORK IN THIS ARE | a cuck on another the for further a                                                                                                    | click the "Add     | Manufacturer for           | Population to Lot | Actions<br>Add Manufactures for Popular<br>s" link. | tion to I |
| COMPLETION OF WORK IN THIS ARE | A CUCKON ANOTHER THE FOR FURTHERA                                                                                                    | click the "Add     | Manufacturer for           | Population to Lot | Action<br>Add Mandacture for Populat<br>s° link.    | tion to   |
| COMPLETION OF WORK IN THIS ARE | a cucconanomen txeronrunmena<br>id another Batch/Lot,                                                                                                    | click the "Add     | Manufacturer for           | Population to Lot | Actions<br>Add Manufactures for Popular<br>s" link. | tion to i |
| COMPLETION OF WORK IN THIS ARE | A CUCK ON ANOTHER THE FOR FURTHER A                                                                                                    | click the "Add     | Manufacturer for           | Population to Lot | Action<br>Add Manufactures for Populat<br>s* limk.  | tion to l |

To add another Batch/Lot, click the "Add Manufacturer for Population to Lots" link.

## Scene 37

|                            | Lookun Exit              |                    |                            |                        | <u>Pa</u>                            |
|----------------------------|--------------------------|--------------------|----------------------------|------------------------|--------------------------------------|
| tor - Receiving Report     | Found Free               |                    |                            |                        |                                      |
| /SLIN/ELIN MILSTRIP Batch/ | Lot & Shelf Life         |                    |                            |                        |                                      |
| uired Fields               |                          |                    |                            |                        |                                      |
| CAGE/DUNS/DUNS+4           | Manufacturer *           | Batch/Lot Number * | Shelf Life Expiration Date | Quantity *             | Actions                              |
| 06481                      | NORTHROP GRUMMAN SYSTEMS | 123456789          | 2016/11/08                 | 2,001                  | Delete                               |
|                            |                          |                    |                            |                        | Add                                  |
|                            |                          |                    |                            |                        |                                      |
|                            |                          |                    |                            |                        | Actions                              |
|                            |                          |                    |                            |                        | Add Manufacturer for Population to I |
|                            |                          |                    |                            |                        |                                      |
|                            | Click the "CLIN          | /SLIN/ELIN" t      | ab to return to the        | CLIN/SLIN/ELIN         | " page.                              |
|                            | Click the "CLIN          | /SLIN/ELIN" t      | ab to return to the        | CLIN/SLIN/ELIN         | " page.                              |
|                            | Click the "CLIN          | I/SLIN/ELIN" t     | ab to return to the        | °CLIN/SLIN/ELIN        | " page.                              |
|                            | Click the "CLIN          | I/SLIN/ELIN" t     | ab to return to the        | °CLIN/SLIN/ELIN        | " page.                              |
|                            | Click the "CLIN          | I/SLIN/ELIN" t     | ab to return to the        | PCLIN/SLIN/ELIN        | " page.                              |
|                            | Click the "CLIN          | l/SLIN/ELIN" t     | ab to return to the        | -<br>- "CLIN/SLIN/ELIN | " page.                              |

Click the "CLIN/SLIN/ELIN" tab to return to the "CLIN/SLIN/ELIN" page.

# Scene 38

| Comment Decomposit                                                                                                    | an Lookup Fait                                                                                                    |                             |                                                                      |                          | Posse 10kg |
|----------------------------------------------------------------------------------------------------|----------------------------------------------------------------------------------------------------|-----------------------------|----------------------------------------------------------------------|--------------------------|------------|
| er Government Documentation                                                                                                    | on Lookup Exit                                                                                                    |                             |                                                                      |                          |            |
| spector - Receiving Report                                                                                                    | 1                                                                                                    |                             |                                                                      |                          |            |
| LIN/SLIN/ELIN MILSTRIP Ba                                                                                                    | tch/Lot & Shelf Life                                                                                                    |                             |                                                                      |                          |            |
| de * = Required Fields when saving li                                                                                                    | ne item: double ** = Required Fields when saving line i                                                                                                    | tem, saving draft documen   | and tabbing                                                          |                          |            |
| em No. **                                                                                                    | Product/Service ID *                                                                                                    |                             | Product/Service ID Qualifier *                                       |                          |            |
| 000                                                                                                    | sTOCK213223                                                                                                    |                             | A3 - LOCALLY ASSIGNED NUMBER                                         | Add Additional           |            |
| ty. Shipped *                                                                                                    | Unit of Measure *                                                                                                    | NSP                         | Unit Price (\$)                                                      | Amount (\$)              |            |
| 001                                                                                                    | EA-EACH                                                                                                    |                             | 332.99                                                               | 666,312.99               |            |
| AI                                                                                                    | SDN                                                                                                    |                             | ACRN                                                                 | Project Code             |            |
| 62654                                                                                                    | SDN4556220                                                                                                    |                             | W2                                                                   |                          |            |
| ultiple Box Pack Indicator                                                                                                    | PR Number                                                                                                    | CEE2                        | Advice Code                                                          |                          |            |
| Special Package Markings / Spe                                                                                                    | When the required<br>Inspector clicks the                                                                                                    | information<br>e Save CLIN, | for the Line Item has been entere<br>/SLIN/ELIN button at the bottom | d, the<br>of the screen. |            |
| Special Package Markings / Spe<br>Bailty Arkin<br>Burker Adjustment - 20 Foot Contar<br>Burker Adjustment - 40 Foot Contar<br>Conductive/iv/estaik: Additive<br>Documentation - Special<br>Exdensed as Hazardous Material<br>Environmenta Control Limits<br>Excessive Dimensions<br>Excessive Dimensions                                                                                                    | When the required<br>Inspector clicks the                                                                                                    | information<br>e Save CLIN, | for the Line Item has been entere<br>SLIN/ELIN button at the bottom  | d, the<br>of the screen. |            |
| Special Package Markings / Spe<br>Bally Articl<br>Barler Article<br>Barler Article<br>Barler Article<br>Barler Article<br>Barler Article<br>Conductive Jones and Article<br>Documentation - Opecial<br>Excession Paper<br>Excession Paper<br>Excession University<br>Colter Special Package Marking:                                                                                                    | When the required<br>Inspector clicks the<br>E<br>E<br>V                                                                                                    | information<br>Save CLIN,   | for the Line Item has been entere<br>(SLIN/ELIN button at the bottom | d, the<br>of the screen. |            |
| Special Package Markings / Spe<br>Bully Arcia<br>Barlar Adjohment - 20 Foot Contar<br>Bundar Adjohment - 20 Foot Contar<br>Bundar Adjohment - 20 Foot<br>Documentation - Special<br>Electonic Baugenet Transfer<br>Endored an Hazardous Material<br>Environmental Control Lints<br>Excessive Weight<br>Other Special Package Markings                                                                                                    | When the required<br>Inspector clicks the<br>Clicks the<br>Click | information<br>e Save CLIN, | for the Line Item has been entere<br>/SLIN/ELIN button at the bottom | d, the<br>of the screen. |            |
| Special Package Murkings / Spe<br>Gary Article<br>Braker Adjahmen - 20 Foot Octata<br>Donder Multimer - 20 Foot Octata<br>Conductivities data Addine<br>Extension Sagarent Turnster<br>Endorsed an Iszandoro Llanis<br>Extensive Weight<br>Other Special Package Markings<br>upp Designation Mathed (require                                                                                                    | Viscours of the sequences of the sequences of the sequenc                                                                                                    | information<br>e Save CLIN, | for the Line Item has been entere<br>(SLIN/ELIN button at the bottom | d, the<br>of the screen. |            |
| Special Package Markings / Spe<br>Bay Article<br>Barter Adjachment - 30 Ford Oartian<br>Barter Adjachment - 30 Ford Oartian<br>Occumentation - Special<br>Documentation - Special<br>Documentati | Viscal Harding Requirements<br>of the Type Designation Value is entered                                                                                                    | information<br>Save CLIN,   | for the Line Item has been entere<br>(SLIN/ELIN button at the bottom | d, the<br>of the screen. |            |
| Special Package Markings / Spe<br>Biny Arcta<br>Barter Adathmet - 20 Foot Outst<br>Barter Adathmet - 20 Foot Outst<br>December Adathmet - 20 Foot Outst<br>December - 20 Foot Outst<br>December - 20 Foot Outst<br>Decemb                                     | / Special Handling Requirements<br>of when Type Designation Motion is entrong                                                                                                    | information<br>e Save CLIN, | for the Line Item has been entere<br>SLIN/ELIN button at the bottom  | d, the<br>of the screen. |            |
| Special Package Markings / Spe<br>Biny Aricia<br>Biny Aricia<br>Biny Aricia<br>Biny Aricia<br>Biny Aricia<br>Biny Aricia<br>Biny Aricia<br>Documental - Special<br>Binotechny (Network and Arikings<br>Cheme Special Package Markings<br>up Designation Method (required<br>participation Value (required                                                                                                    | When the required states the sector clicks the sector clicks the sector clicks the sector clicks the sector sector                                                                                                    | information                 | for the Line Item has been entere<br>(SLIN/ELIN button at the bottom | d, the<br>of the screen. |            |

When the required information for the Line Item has been entered, the Inspector clicks the Save CLIN/SLIN/ELIN button at the bottom of the screen.

## Scene 39

|                                                                                                    | onneny wawr)                                                                                                    |                                            |                                                                  |                                                                   |                                                                              |                                                    |                                       |                                                      |                                    | Printer Fr                 |
|----------------------------------------------------------------------------------------------------|----------------------------------------------------------------------------------------------------|--------------------------------------------|------------------------------------------------------------------|-------------------------------------------------------------------|------------------------------------------------------------------------------|----------------------------------------------------|---------------------------------------|------------------------------------------------------|------------------------------------|----------------------------|
| ser Goven                                                                                               | nment Documentation L                                                                                                    | ookup Exit                                 |                                                                  |                                                                   |                                                                              |                                                    |                                       |                                                      |                                    |                            |
| nspector -                                                                                              | Receiving Report                                                                                                    |                                            |                                                                  |                                                                   |                                                                              |                                                    |                                       |                                                      |                                    |                            |
| ontract >> P                                                                                            | ay DoDAAC >> Document >>                                                                                                    | From Template                              | >> Routing >> Data Ca                                            | pture                                                             |                                                                              |                                                    |                                       |                                                      |                                    |                            |
| Header                                                                                                  | Addresses Mark For                                                                                                    | Comments Lie                               | e Item Pack                                                      | Attachments                                                       | Preview Document                                                             |                                                    |                                       |                                                      |                                    |                            |
| INFO: The dat                                                                                           | a in this document was populate                                                                                                    | d based upon a ten<br>desired values for t | splate and data from that                                        | template was brought ont                                          | to this new document. Please not                                             | e that UID (inclu                                  | iding Embedded L                      | IID) data and Pack da                                | ta are not imported from te        | mplate. Please ensure that |
| t least one Line                                                                                        | a ltern is required                                                                                                    | desired values for t                       |                                                                  |                                                                   |                                                                              |                                                    |                                       |                                                      |                                    |                            |
| AAI                                                                                                    | SDN                                                                                                    | ACRN                                       |                                                                  |                                                                   |                                                                              |                                                    |                                       |                                                      |                                    |                            |
|                                                                                                    |                                                                                                    |                                            | clear                                                            |                                                                   |                                                                              |                                                    |                                       |                                                      |                                    |                            |
|                                                                                                    |                                                                                                    |                                            |                                                                  |                                                                   |                                                                              |                                                    |                                       |                                                      |                                    |                            |
| Special Pace                                                                                            | cage Markings / Special Han                                                                                                    | aling Requireme                            | nts                                                              |                                                                   |                                                                              |                                                    |                                       |                                                      |                                    |                            |
| Burky Article<br>Bunker Adjust                                                                          | ment - 20 Foot Container                                                                                                    | ~ _                                        |                                                                  |                                                                   |                                                                              |                                                    |                                       |                                                      |                                    |                            |
| Bunker Adjust                                                                                           | Iment - 40 Foot Container                                                                                                    |                                            |                                                                  |                                                                   |                                                                              |                                                    |                                       |                                                      |                                    |                            |
| Documentatio                                                                                            | n - Special                                                                                                    |                                            |                                                                  |                                                                   |                                                                              |                                                    |                                       |                                                      |                                    |                            |
| Electronic Equ                                                                                          | upment Transfer                                                                                                    | T                                          | he update                                                        | d Line Item                                                       | n information :                                                              | is now                                             | saved.                                |                                                      |                                    |                            |
| CINUCIDEU de l                                                                                          | hazaroous material                                                                                                    |                                            |                                                                  |                                                                   |                                                                              |                                                    |                                       |                                                      |                                    |                            |
| Environmenta                                                                                            | I Control Limits                                                                                                    |                                            |                                                                  |                                                                   |                                                                              |                                                    |                                       |                                                      |                                    |                            |
| Environmenta<br>Excessive Din<br>Evressive We                                                           | a Control Limits<br>nensions                                                                                                    | ×                                          |                                                                  |                                                                   |                                                                              |                                                    |                                       |                                                      |                                    |                            |
| Excessive Din<br>Excessive We                                                                           | i Control Umits<br>nensions<br>light                                                                                                    | т                                          | he Govern                                                        |                                                                   |                                                                              | r delet                                            | e Line I                              | tems as i                                            | necessary b                        | y                          |
| Excessive Din<br>Excessive We<br>Other Specia                                                           | i Control Umits<br>nensions<br>hight<br>al Package Markings / Speci                                                                         | al Handling c                              | he Govern<br>licking the                                         | ment Initia<br>Edit and I                                         | ator can edit o<br>Delete links ui                                           | r delet<br>nder th                                 | e Line I<br>ne 'Actio                 | tems as i<br>ns' head                                | necessary b<br>ing.                | y                          |
| Environmenta<br>Excessive Din<br>Excessive We<br>Other Specia                                           | i Control Limits<br>nensions<br>light<br>al Package Markings / Speci                                                                        | T al Handlins                              | he Govern<br>licking the                                         | ment Initia<br>Edit and I                                         | ator can edit o<br>Delete links ui                                           | r delet<br>nder th                                 | e Line I<br>ne 'Actio                 | tems as 1<br>ns' head                                | necessary b<br>ing.                | у                          |
| Environmenta<br>Excessive Din<br>Excessive We<br>Other Specia                                           | i Control Limits<br>Insisions<br>light<br>al Package Markings / Speci                                                                       |                                            | he Govern<br>licking the                                         | ment Initia<br>Edit and I                                         | ator can edit o<br>Delete links ui                                           | r delet<br>nder th                                 | e Line I<br>ne 'Actio                 | tems as i<br>ons' head                               | necessary b<br>ing.                | у                          |
| Environmenta<br>Excessive Din<br>Excessive We<br>Other Specie                                           | i Control Lumas<br>Inensions<br>light<br>al Package Markings / Speci<br>etails                                                              |                                            | he Govern<br>licking the                                         | ment Initia<br>Edit and I                                         | ator can edit o<br>Delete links ui                                           | or delet<br>nder th                                | e Line I<br>ne 'Actio                 | tems as i<br>ons' head                               | necessary b<br>ing.<br><b>)</b>    | у                          |
| Environmenta<br>Excessive Din<br>Excessive We<br>Other Specia<br>ine Item D<br>tem No.                  | I Control Lumits<br>nensions<br>sight<br>Il Package Markings / Speci<br>etails<br>Product/Service ID                                        | al Handling C                              | he Govern<br>licking the<br>qty. Shipped                         | ment Initia<br>Edit and I                                         | ator can edit o<br>Delete links un                                           | or delet<br>nder th<br>Price ( <b>5</b> )          | te Line I<br>ne 'Actic<br>Amount (\$) | tems as n<br>ons' head                               | necessary b<br>ing.                | y                          |
| Environmenta<br>Excessive Din<br>Excessive We<br>Dither Specia<br>ine Item D<br>Item No.<br>1000        | etails Product/Service ID sTOCK213223                                                                                                    | Qualifier<br>A3                            | he Govern<br>licking the<br>Qty. Shipped<br>2001                 | ment Initia<br>Edit and I<br>Unit of Measure<br>Each              | ator can edit o<br>Delete links un<br>UofM Code Unit<br>EA                   | r delet<br>nder th<br>Price (\$)<br>332.99         | Amount (5)                            | tems as nons' head                                   | necessary b<br>ing.<br><b>&gt;</b> | Ŋ                          |
| Environmenta<br>Excessive Din<br>Excessive We<br>Dther Specia<br>ine Item D<br>Item No.<br>1000         | etails<br>Product/Service ID<br>sTOCK213223                                                                                                 | Qualifier<br>A3                            | he Govern<br>licking the<br>Qty. Shipped<br>2001                 | ment Initia<br>Edit and I<br>Unit of Measure<br>Each              | ator can edit o<br>Delete links u<br>UofM Code Unit<br>EA                    | or delet<br>nder th<br>Price (5)<br>332.99         | Amount (\$)<br>666312.9               | tems as p<br>ons' head                               | necessary b<br>ing,<br><b>}</b>    | у                          |
| Environmenta<br>Excessive Din<br>Excessive We<br>Other Specia<br>ine Item D<br>Item No.<br>1000         | I Control Lumas<br>mensions<br>spint<br>al Package Markings / Speci<br>letails<br>Product/Service ID<br>sTOCK213223                         | ullifier<br>A3                             | he Govern<br>licking the<br>Qty. Shipped<br>2001                 | ment Initia<br>Edit and I<br>Unit of Measure<br>Each              | ator can edit o<br>Delete links un<br>UofM Code Unit<br>EA                   | or delet<br>nder th<br>Price (5)<br>332.99         | Amount (\$)<br>666312.9               | tems as n<br>ons' head                               | necessary b<br>ing.<br>)<br>]      | у                          |
| Environmenta<br>Excessive Din<br>Excessive We<br>Other Specia<br>ine Item D<br>Item No.<br>1000         | I Control umits<br>system<br>al Package Markings / Specia<br>etails<br>Product/Service ID<br>sTOCK213223                                    | Qualifier<br>A3                            | he Govern<br>licking the<br>Qty. Shipped<br>2001                 | ment Initia<br>Edit and I<br>Unit of Measure<br>Each              | ator can edit o<br>Delete links un<br>UoM Code Unit<br>EA                    | n delet<br>nder th<br>Price (\$)<br>332.99         | Amount (\$)<br>666312.9               | tems as p<br>ons' head                               | necessary b<br>ing.<br>)           | у                          |
| Environmenta<br>Excessive Din<br>Excessive We<br>Other Specia<br>ine Item D<br>Item No.<br>1000         | etails<br>etails<br>Product/Service ID<br>sTOCK213223<br>Line Item Details                                                                  | Qualifier<br>A3                            | he Govern<br>licking the<br>Qty. Shipped<br>2001                 | ment Initia<br>Edit and I<br>Unit of Measure<br>Each              | ator can edit o<br>Delete links un<br>Uom Code Unit<br>EA                    | or delet<br>nder th<br>Price (\$)<br>332.99        | Amount (\$)<br>666312.9               | tems as n<br>ons' head<br>toos<br>Edit Delete<br>Add | necessary b<br>ing.                | y                          |
| Environmenta<br>Excessive We<br>Dither Specia<br>ine Item D<br>Item No.<br>1000<br>DRL ELIN<br>Item No. | I Control umis<br>system<br>al Package Markings / Speci<br>etails<br>Product/Service ID<br>sTOCK213223<br>Line Item Details<br>Qry. Shipped | Qualifier<br>A3                            | he Govern<br>licking the<br>Qry. Shipped<br>2001<br>t of Measure | ment Initia<br>Edit and I<br>Unit of Massure<br>Each<br>UoIM Code | ator can edit o<br>Delete links un<br>UotM Code Unit<br>EA<br>Unit Price (5) | r delet<br>nder th<br>Price (\$)<br>332.99         | Amount (\$)                           | tems as n<br>ns' head<br>tems<br>Edit Delete<br>Add  | necessary b<br>ing.<br>)           | Ŋ                          |
| Environmenta<br>Excessive We<br>Dother Specia<br>ine Item D<br>Item No.<br>1000<br>DRL ELIN<br>Item No. | econoc umas<br>synt<br>etails<br>Product/Service ID<br>sTOCK213223<br>Line Item Details<br>Qty. Shipped                                     | Qualifier<br>A3                            | he Govern<br>licking the<br>Qay. Shipped<br>2001                 | ment Initia<br>Edit and I<br>Unit of Measure<br>Each<br>UorM Code | ator can edit o<br>Delete links un<br>UoM Code Unit<br>EA<br>Unit Price (5)  | r delet<br>nder th<br>Price (\$)<br>332.99<br>Amou | Amount (\$)<br>666312.9               | tems as nons' head                                   | necessary b<br>ing.                | у                          |

The updated Line Item information is now saved.

The Government Initiator can edit or delete Line Items as necessary by clicking the Edit and Delete links under the 'Actions' heading.

### Scene 40

|                                                                                                    | ormerly WAWF)                                                                                                    |                                            |                                               |                                      |                                       |                                            |                                  |                                             | User : Demo Builde<br>Printer Erlend |
|----------------------------------------------------------------------------------------------------|----------------------------------------------------------------------------------------------------|--------------------------------------------|-----------------------------------------------|--------------------------------------|---------------------------------------|--------------------------------------------|----------------------------------|---------------------------------------------|--------------------------------------|
| ser Govern                                                                                                    | ment Documentation L                                                                                                    | ookup Exit                                 |                                               |                                      |                                       |                                            |                                  |                                             |                                      |
| nspector -                                                                                                    | Receiving Report                                                                                                    |                                            |                                               |                                      |                                       |                                            |                                  |                                             |                                      |
| ontract >> Pe                                                                                                    | y DoDAAC >> Document >>                                                                                                    | From Template                              | >> Routing >> Data Ca                         | pture                                |                                       |                                            |                                  |                                             |                                      |
| Header                                                                                                    | Addresses Mark For                                                                                                    | Comments Li                                | ne Item Pack                                  | Attachments                          | Preview Document                      |                                            |                                  |                                             |                                      |
| INFO: The data<br>you have updat                                                                                                    | a in this document was populate<br>ted all applicable data to reflect                                                                                                    | d based upon a ten<br>desired values for t | nplate and data from that<br>this submission. | template was brought onto            | this new document. Please n           | ote that UID (includi                      | ng Embedded UIC                  | D) data and Pack data are not imported from | n template. Please ensure that       |
| AAI                                                                                                    | SDN                                                                                                    | ACRN                                       |                                               |                                      |                                       |                                            |                                  |                                             |                                      |
|                                                                                                    |                                                                                                    |                                            | clear                                         |                                      |                                       |                                            |                                  |                                             |                                      |
|                                                                                                    |                                                                                                    |                                            |                                               |                                      |                                       |                                            |                                  |                                             |                                      |
| Special Pack                                                                                                    | age Markings / Special Han                                                                                                    | dling Requireme                            | nts                                           |                                      |                                       |                                            |                                  |                                             |                                      |
| Bulky Article<br>Bunker Adjust                                                                                                    | ment - 20 Foot Container                                                                                                    | ~                                          |                                               |                                      |                                       |                                            |                                  |                                             |                                      |
| Bunker Adjust<br>Conductivity/A                                                                                                    | ment - 40 Foot Container<br>nti-static Additive                                                                                                    |                                            |                                               |                                      |                                       |                                            |                                  |                                             |                                      |
| Documentation                                                                                                    | 1 - Special                                                                                                    | <b>T</b> 11                                |                                               |                                      |                                       |                                            |                                  |                                             |                                      |
| Endorsed as H                                                                                                    | azardous Material                                                                                                    | To add                                     | a new Lin                                     | e Item, the                          | Government                            | : Initiato                                 | r can cl                         | lick the Add link.                          |                                      |
|                                                                                                    |                                                                                                    |                                            |                                               |                                      |                                       |                                            |                                  |                                             |                                      |
| Environmental<br>Excessive Dim                                                                                                    | Control Limits<br>iensions                                                                                                    |                                            |                                               |                                      |                                       |                                            |                                  |                                             |                                      |
| Environmental<br>Excessive Dim<br>Excessive We                                                                                              | Control Limits<br>iensions<br>ight                                                                                                    |                                            |                                               |                                      |                                       |                                            |                                  |                                             |                                      |
| Environmental<br>Excessive Dim<br>Excessive We<br>Other Specia                                                                              | Control Limits<br>ensions<br>ight<br>I Package Markings / Specia                                                                                                    | al Handling Requ                           | uirements                                     |                                      |                                       |                                            |                                  |                                             |                                      |
| Environmental<br>Excessive Dim<br>Excessive We<br>Other Specia                                                                              | Control Limits<br>ensions<br>ght<br>I Package Markings / Specia                                                                                                    | al Handling Requ                           | airements                                     |                                      |                                       |                                            |                                  |                                             |                                      |
| Environmental<br>Excessive Dim<br>Excessive We<br>Other Specia                                                                              | Control Limits<br>sensions<br>ght<br>I Package Markings / Specia                                                                                                    | al Handling Requ                           | virements                                     |                                      |                                       |                                            |                                  |                                             |                                      |
| Environmental<br>Excessive Dim<br>Excessive We<br>Other Specia                                                                              | Control Limits<br>ensons<br>gitt<br>I Package Markings / Specia                                                                                                    | al Handling Requ                           | uirements                                     |                                      |                                       |                                            |                                  |                                             |                                      |
| Environmental<br>Excessive Dim<br>Excessive We<br>Other Specia<br>ine Item Do<br>tem No.                                                    | Control Limits<br>ensoons<br>ght<br>I Package Markings / Specia<br>etails<br>Product/Service ID                                                                                       | al Handling Requ                           | uirements<br>Qty. Shipped                     | Unit of Measure                      | UofM Code Un                          | uit Price ( <b>5</b> )                     | Amount (\$)                      | Actor                                       |                                      |
| Environmental<br>Excessive Dir<br>Excessive We<br>Other Specia<br>ine Item Do<br>tem No.<br>1000                                            | Control Limits<br>ensions<br>ght<br>I Package Markings / Specia<br>etails<br>Product/Service ID<br>sTOCK213223                                                                        | al Handling Requ<br>Qualifier<br>A3        | Qty. Shipped<br>2001                          | Unit of Measure<br>Each              | UotM Code Un<br>EA                    | iit Price ( <b>5)</b><br>332.99            | Amount (\$)<br>666312.99         | Activ                                       |                                      |
| Environmental<br>Excessive Dim<br>Excessive We<br>Other Specia<br>ine Item Do<br>Item No.<br>1000                                           | Control Limits<br>ensors<br>git<br>I Package Markings / Specia<br>etails<br>Product/Service ID<br>sTOCK213223                                                                         | al Handling Requ<br>Qualifier<br>A3        | Qty. Shipped<br>2001                          | Unit of Measure<br>Each              | UofM Code Un<br>EA                    | iit Price ( <b>5</b> )<br>332.99           | Amount (\$)<br>666312.99         | Acts Lines                                  |                                      |
| Environmental<br>Excessive Une<br>Excessive Une<br>Cother Specia<br>ine Item Do<br>Item No.<br>1000                                         | Control Units<br>ensories<br>gift<br>I Package Markings / Specia<br>etails<br>Product/Service ID<br>sTOCK213223                                                                       | Qualifier<br>A3                            | Qty. Shipped<br>2001                          | Unit of Measure<br>Each              | UofM Code Un<br>EA                    | iit Price ( <b>5</b> )<br>332.99           | Amount (\$)<br>666312.99         | Actor                                       |                                      |
| Environmental<br>Excessive Une<br>Excessive Une<br>Cother Specia<br>ine Item Do<br>Item No.<br>1000                                         | Control Units<br>energions<br>gdf<br>I Package Markings / Special<br>etails<br>Product/Service ID<br>sTOCK213223                                                                      | Qualifier<br>A3                            | Qty. Shipped<br>2001                          | Unit of Measure<br>Each              | UofM Code Un<br>EA                    | ilt Price <b>(5)</b><br>332-99             | Amount (5)<br>666312.99          | Activ<br>Extension<br>Add                   |                                      |
| Environmental<br>Excessive Dan<br>Other Specia<br>ine Item Do<br>Item No.<br>1000<br>DRL ELIN<br>Item No.                                   | Control Units<br>energies<br>gdt<br>I Package Markings / Specia<br>etails<br>Product/Service ID<br>sTOCK213223<br>Line Item Details<br>Gry. Shipped                                   | Qualifier<br>A3                            | Qty. Shipped<br>2001                          | Unit of Measure<br>Each<br>UofM Code | UofM Code Un<br>EA<br>Unit Price (5)  | iit Price ( <b>5</b> )<br>332.99<br>Amount | Amount (5)<br>666312.99          | Actions                                     |                                      |
| Environmental<br>Excessive Dim<br>Excessive Dim<br>Excessive Web<br>Other Specia<br>ine Item Do<br>Item No.                                 | Control Units<br>encome<br>pdf<br>P Pockage Markings / Special<br>etails<br>Product/Service ID<br>sTOCIC/13223<br>Line Item Details<br>Qty. Supped                                    | Qualifier<br>A3<br>Uni                     | Oty. Shipped<br>2001                          | Unit of Measure<br>Each<br>UofM Code | UofM Code Un<br>EA<br>Unit Price (\$) | iit Price (5)<br>332.99<br>Amount          | Amount (\$)<br>666312.99<br>(\$) | Actions                                     |                                      |
| Environmental<br>Ecocessivo Dire<br>Excessivo We<br>Other Specia<br>ine Item Do<br>Item No.<br>1000<br>CORL ELIN<br>Item No.<br>izbert Save | Control Units<br>parameters<br>parameters<br>P Pockage Markings / Specia<br>etails<br>Product/Service ID<br>a TOCIC/13223<br>Line Item Details<br>Qty. Shipped<br>Total Document Heig | Qualifier<br>A3<br>Uni                     | Ory. Shipped<br>2001                          | Unit of Measure<br>Each<br>UofM Code | UoM Code Un<br>EA<br>Unit Price (5)   | iit Price (\$)<br>332.99<br>Amount         | Amount (5)<br>666312.99<br>(5)   | Actions                                     |                                      |

To add a new Line Item, the Government Initiator can click the Add link.

#### Scene 41

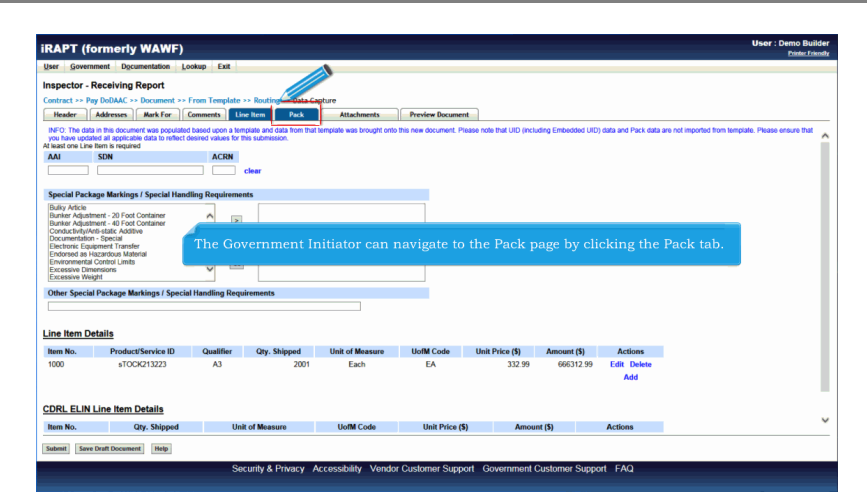

The Government Initiator can navigate to the Pack page by clicking the Pack tab.

### Scene 42

| ser <u>Governm</u><br>spector - Re<br>mtract >> Pay<br>Header A<br>NFO: The data in<br>tave updated all : | eceiving Rep<br>DoDAAC >> Doc<br>Iddresses Ma<br>n this document w<br>applicable data to | tation Lookup E<br>ort<br>ument >> From Tem<br>rk For Comments<br>as populated based upo<br>reflect desired values fo | plate >> Routin<br>Line Item          | g >> Data Capture<br>Pack | Attachments            | Preview Document              | 2                             |                               |  |  |
|----------------------------------------------------------------------------------------------------|------------------------------------------------------------------------------------------|----------------------------------------------------------------------------------------------------|---------------------------------------|---------------------------|------------------------|-------------------------------|-------------------------------|-------------------------------|--|--|
| ISPECTOR - Re<br>Intract >> Pay<br>Header A<br>NFO: The data in<br>taive updated all :                    | DoDAAC >> Doc<br>Iddresses Ma<br>In this document w<br>applicable data to                | ort<br>sument >> From Tem<br>rk For Comments<br>as populated based upo<br>reflect desired values fo                   | plate >> Routin<br>Line Item          | g >> Data Capture<br>Pack | Attachments            | Preview Document              |                               |                               |  |  |
| NFO: The data in<br>vave updated all :                                                                    | toduac >> Doc<br>todresses Ma<br>n this document w<br>applicable data to                 | rk For Comments<br>is populated based upo<br>reflect desired values fo                                                | Line Item                             | ess Data Capture<br>Pack  | Attachments            | Preview Document              | ۲                             |                               |  |  |
| NFO: The data in<br>vave updated all                                                                      | n this document wa<br>applicable data to                                                 | as populated based upo<br>reflect desired values fo                                                                   | in a template and or this submission. |                           |                        |                               |                               |                               |  |  |
|                                                                                                    |                                                                                          |                                                                                                    | The Pac                               | k Page is                 | displayee              | d.                            | Add                           |                               |  |  |
|                                                                                                    |                                                                                          | For ac<br>Add F                                                                                                    | dditiona<br>Pack Der                  | l informa<br>nonstrati    | tion rega<br>on within | rding Add Pa<br>h the 'Other' | ck data, plo<br>section of tl | ease refer to<br>ne WAWF WBT. |  |  |
|                                                                                                    |                                                                                          |                                                                                                    |                                       |                           |                        |                               |                               |                               |  |  |
|                                                                                                    | waft Document                                                                            | Help                                                                                                    |                                       |                           |                        |                               |                               |                               |  |  |

The Pack Page is displayed.For additional information regarding Add Pack data, please refer to Add Pack Demonstration within the 'Other' section of the WAWF WBT.

#### Scene 43

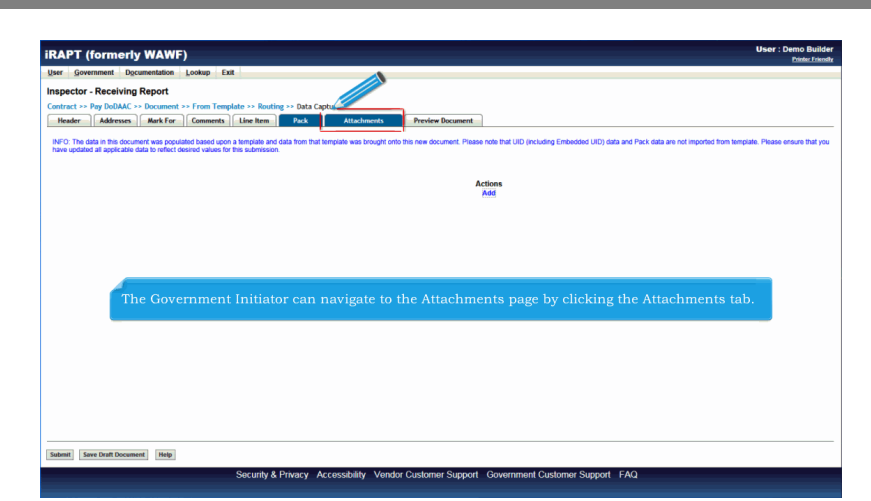

The Government Initiator can navigate to the Attachments page by clicking the Attachments tab.

#### Scene 44

| CAPI (Ionne           | WAWF) User : Demo Bu                                                                                                    |
|-----------------------|----------------------------------------------------------------------------------------------------|
| er <u>G</u> overnment | mentation Lookup Exit                                                                                                    |
| spector - Receivi     | Report                                                                                                    |
| ntract >> Pay DoDAA   | Document >> From Template >> Routing >> Data Capture                                                                                                    |
| Header Address        | Mark For Comments Line Item Pack Attachments Preview Document                                                                                                    |
| FO: The data in this  | ment was populated based upon a template and data from that template was brought onto this new document. Please note that UID (including Embedded UID) data and Pack data are not imported from<br>at nor how undertained all anotherable data to another datained where the this methodicion. |
| RNING: IRAP           | i journey operated in spectrate data to interce contraction of administration on the spectrate data in the system.                                                                                                    |
| re is an attachment s | imit of 6M Presents over this size will be rejected.                                                                                                    |
| ttachmont             |                                                                                                    |
| cucrament             |                                                                                                    |
|                       | upicas Upicas                                                                                                    |
| tachments Name        | ions                                                                                                    |
|                       |                                                                                                    |
|                       |                                                                                                    |
|                       |                                                                                                    |
|                       |                                                                                                    |
|                       |                                                                                                    |
|                       | The Attachments nage is displayed                                                                                                    |
|                       | The Attachments page is displayed.                                                                                                    |
|                       | The Attachments page is displayed.<br>The Government Initiator clicks the Browse button to locate the file that is to be attached.                                                                                                    |
|                       | The Attachments page is displayed.<br>The Government Initiator clicks the Browse button to locate the file that is to be attached.                                                                                                    |
|                       | The Attachments page is displayed.<br>The Government Initiator clicks the Browse button to locate the file that is to be attached.                                                                                                    |
|                       | The Attachments page is displayed.<br>The Government Initiator clicks the Browse button to locate the file that is to be attached.                                                                                                    |
|                       | The Attachments page is displayed.<br>The Government Initiator clicks the Browse button to locate the file that is to be attached.                                                                                                    |
|                       | The Attachments page is displayed.<br>The Government Initiator clicks the Browse button to locate the file that is to be attached.                                                                                                    |
|                       | The Attachments page is displayed.<br>The Government Initiator clicks the Browse button to locate the file that is to be attached.                                                                                                    |
|                       | The Attachments page is displayed.<br>The Government Initiator clicks the Browse button to locate the file that is to be attached.                                                                                                    |
|                       | The Attachments page is displayed.<br>The Government Initiator clicks the Browse button to locate the file that is to be attached.                                                                                                    |

The Attachments page is displayed.

The Government Initiator clicks the Browse button to locate the file that is to be attached.

# Scene 45

|                                                                             | Printer Frien                                                                                                    |
|-----------------------------------------------------------------------------|----------------------------------------------------------------------------------------------------|
| ser Government Documentation                                                | Lookup Exit                                                                                                    |
| nspector - Receiving Report                                                 |                                                                                                    |
| iontract >> Pay DoDAAC >> Document                                          | >> From Template >> Routing >> Data Capture                                                                                                    |
| INFO: The data in this document was p template. Please ensure that you have | spulated based upon a temptate and data from that temptate was brought onto this new document. Please note that UID (including Embedded UID) data and Pack data are not imported from<br>applicated all applicable data to reflect desired values for this submission. |
| ARNING: iRAPT is designation                                                | ited for Sensitive Unclassified information ONLY. Do NOT enter classified information in this system.                                                                                                    |
| here is an attachment size limit of 6MB,                                    | attachmenter mis size will be rejected.                                                                                                    |
| Attachment                                                                  |                                                                                                    |
| C:\Users\rescott/Desktop Browse                                             | Upboat                                                                                                    |
| Attachments Name Actions                                                    |                                                                                                    |
|                                                                             | The Government Initiator clicks the Upload button to attach the selected document.                                                                                                    |
|                                                                             |                                                                                                    |
|                                                                             |                                                                                                    |
|                                                                             |                                                                                                    |
|                                                                             |                                                                                                    |
|                                                                             |                                                                                                    |
|                                                                             |                                                                                                    |
|                                                                             |                                                                                                    |
|                                                                             |                                                                                                    |
| silmat Save Dath Document Help                                              |                                                                                                    |

The Government Initiator clicks the Upload button to attach the selected document.

# Scene 46

| riv WAWF              |                                                                                                    |                                                                                                    |                                                                                                    |                                                                                                    | User : Demo Buil                                                                                                    |
|-----------------------|----------------------------------------------------------------------------------------------------|----------------------------------------------------------------------------------------------------|----------------------------------------------------------------------------------------------------|----------------------------------------------------------------------------------------------------|----------------------------------------------------------------------------------------------------|
| Documentation         | Lookup Exit                                                                                                    |                                                                                                    |                                                                                                    |                                                                                                    | LIBRUIA                                                                                                    |
| ing Report            |                                                                                                    |                                                                                                    |                                                                                                    |                                                                                                    |                                                                                                    |
| AC >> Document >      | > From Template >> Rou                                                                                                    | iting >> Data Capture                                                                                                    |                                                                                                    |                                                                                                    |                                                                                                    |
| es Mark For           | Comments Line Item                                                                                                    | Pack Attac                                                                                                    | ments Preview Document                                                                                                    |                                                                                                    |                                                                                                    |
| document was po       | pulated based upon a tem                                                                                                    | plate and data from that tem                                                                                                    | plate was brought onto this new do                                                                                                    | cument. Please note that UID (including I                                                                                                    | Embedded UID) data and Pack data are not imported from                                                                                                    |
| re that you have u    | poated all applicable data                                                                                                    | to reflect desired values for                                                                                                    | ntion ONLY Do NOT on                                                                                                    | ter elevelfied information in                                                                                                    | this sustem                                                                                                    |
| r is usigna           | teu for sensitive                                                                                                    | will be mineted                                                                                                    | ation ONLT. Do NOT en                                                                                                    | ter classified information in                                                                                                    | i uns system.                                                                                                    |
| size mint of onito, a | suscements over this size                                                                                                    | will be rejected.                                                                                                    |                                                                                                    |                                                                                                    |                                                                                                    |
|                       | _                                                                                                    |                                                                                                    |                                                                                                    |                                                                                                    |                                                                                                    |
| Browse                | Upload                                                                                                    |                                                                                                    |                                                                                                    |                                                                                                    |                                                                                                    |
|                       | Actions                                                                                                    |                                                                                                    |                                                                                                    |                                                                                                    |                                                                                                    |
|                       | View Attachment                                                                                                    | Delete Attachment                                                                                                    |                                                                                                    |                                                                                                    |                                                                                                    |
|                       |                                                                                                    | The attack                                                                                                    | nment is now sav                                                                                                    | ed on the document.                                                                                                    |                                                                                                    |
|                       |                                                                                                    |                                                                                                    |                                                                                                    |                                                                                                    |                                                                                                    |
|                       |                                                                                                    |                                                                                                    |                                                                                                    |                                                                                                    |                                                                                                    |
|                       |                                                                                                    |                                                                                                    |                                                                                                    |                                                                                                    |                                                                                                    |
|                       |                                                                                                    |                                                                                                    |                                                                                                    |                                                                                                    |                                                                                                    |
|                       | rty WAWF<br>Documentation<br>ing Report<br>X: >> Decument a<br>Mark For<br>document was provided<br>to the second of CMB, 4<br>Browse | ty WANF)<br>Dycamentation (Lookup Est<br>(Imp Report)<br>K - + Occument + - Fran Template → Bas<br>is Mark for (Immeric) Line Ken<br>document was populated based que a lame<br>to sty on here adjusted to based que a la<br>the sty on here adjusted to based application<br>document was populated based que a lame<br>document was populated based que a la<br>document was populated based que a la<br>document was populated a la<br>document was populated que a la<br>document was populated que a la<br>document was populated que a la<br>document was populated que a la<br>document was populated que a la<br>document was populated que a la<br>document was populated que a la<br>document was populated que a la<br>document was populated que a la<br>document was populated que a la<br>document was populated que a la<br>document was populated que a la<br>document was populated que a la<br>document que a la<br>document que a la document que a la<br>documen | ety WAXF)<br>By Consense to Cooke Int<br>Ing Report<br>C - Document > Them Template + Buding + Outs Capture<br>Tem Star Cooke Internet Internet Internet Internet<br>document even populated based upon a template and date born but tem<br>into a you have captured at opticable and and tem but tem<br>T b designated Gro Sensitive Unclassified cancer due tem<br>Internet Internet Internet Internet Internet<br>Desent Internet Internet Internet Internet<br>View Attachment Dates Attachment | dy WAVF)<br>Decementation (Lookup Ext<br>ing Report<br>(→ Decement → From Template → Routing → Oats Options<br>Marking Comment → From Template → Routing → Oats Options<br>Marking Comment → From Template → Routing → Oats Options<br>To designated for Sensitive Unclassified Information ONLY, Do NOT on<br>the Info 1000, statements on the last will be rejected.<br>Decement information Contract Content on the Information ONLY, Do NOT on<br>the Information ONLY of Automation ONLY, Do NOT on<br>the Information ONLY of Automation ONLY. Do NOT on<br>the Information ONLY of Automation ONLY, Do NOT on<br>the Information ONLY of Automation ONLY. The Automation ONLY of Automation<br>View Attachment Colless Attachment<br>The attachment is now saw | rty WAVF)<br>Separatuse (Lookop Ext<br>ing Report<br>C + Decement ≥ Then Template +> Ruling → Data Cepter<br>w Kron Comment >> Then Template +> Ruling → Data Cepter<br>w Kron Comment >> The descent of the poster of the template was beguing on the new decement. Please note that UO (including)<br>of the descent of UO, decement on or the size of the register.<br>T is descent of UO, decement on or the size of the register.<br>We was a size of the decement on or the size of the register.<br>We was a size of the decement on or the size of the register.<br>We was a size of the decement on or the size of the register.<br>We was a size of the decement on or the size of the register.<br>We was a size of the decement on or the size of the register.<br>The attachment is now saved on the document. |

The attachment is now saved on the document.

# Scene 47

|                                        | Pinter Fis                                                                                                    |
|----------------------------------------|----------------------------------------------------------------------------------------------------|
| er Government Documer                  | tation Lookup Exit                                                                                                    |
| pector - Receiving Rep                 | kort                                                                                                    |
| ntract >> Pay DoDAAC >> Do             | cument >> From Template >> Routing >> Data Capture                                                                                                    |
| Header Addresses M                     | rk For Comments Line Item Pack Attachments Preview Document                                                                                                    |
| FO: The data in this document          | rt was populated based upon a template and data from that template was brought ono this new document. Please note that UID (including Embedded UID) data and Pack data are not imported from the submit and that the originate desired universe for the submission on the submit and that the originate desired universe for the submission of the submit and that the originate desired universe for the submit and that the originate of the submit and that the originate of the submit and that the originate of the submit and that the originate of the submit and the originate of the submit and the originate of the originate of the submit and the originate of the originate of the origina |
| ARNING: iRAPT is de                    | A new spanne an appendix and to make to show that a state of a sin statement of the spanne and the spanne state of the spanne state of the spanne state of the spanne statement of the spanne statement of                                                                                                    |
| ra is an attachment size limit         | of LHB attributes over this size will be releted                                                                                                    |
| THE SE MAY MADE INTO THE SECOND INTO A |                                                                                                    |
| ttachment                              |                                                                                                    |
| Bro                                    | wrseUpload                                                                                                    |
| ttachments Name                        | Actions                                                                                                    |
| ocument.docx                           | King Attachment Delete Attachment                                                                                                    |
|                                        | View Additional Delete Additional                                                                                                    |
|                                        | YATWANDAATITECHI LEETEY AMAKAMITEN                                                                                                    |
|                                        | 211 AURALITET                                                                                                    |
|                                        |                                                                                                    |
|                                        |                                                                                                    |
| The att                                | achment may be viewed or deleted by clicking the View Attachment or Delete Attachment links.                                                                                                    |
| The att                                | achment may be viewed or deleted by clicking the View Attachment or Delete Attachment links.                                                                                                    |
| The att                                | achment may be viewed or deleted by clicking the View Attachment or Delete Attachment links.                                                                                                    |
| The att                                | achment may be viewed or deleted by clicking the View Attachment or Delete Attachment links.                                                                                                    |
| The att                                | achment may be viewed or deleted by clicking the View Attachment or Delete Attachment links.                                                                                                    |
| The att                                | achment may be viewed or deleted by clicking the View Attachment or Delete Attachment links.                                                                                                    |
| The att                                | achment may be viewed or deleted by clicking the View Attachment or Delete Attachment links.                                                                                                    |
| The att                                | achment may be viewed or deleted by clicking the View Attachment or Delete Attachment links.                                                                                                    |
| The att                                | achment may be viewed or deleted by clicking the View Attachment or Delete Attachment links.                                                                                                    |

The attachment may be viewed or deleted by clicking the View Attachment or Delete Attachment links.

# Scene 48

|                                                                  |                                                                                                    | Printer Eri |
|------------------------------------------------------------------|----------------------------------------------------------------------------------------------------|-------------|
| er Government Documenta                                          | dion Lookup Exit                                                                                                    |             |
| pector - Receiving Repo                                          | rt de la constance de la constance de la consta |             |
| ntract >> Pay DoDAAC >> Docu                                     | ment >> From Template >> Routing >> Data Capture                                                                                                    |             |
| Header Addresses Mar                                             | For Comments Line Item Pack Attachments Preview Document                                                                                                    |             |
| IFO: The data in this document<br>mplate. Please ensure that you | was populated based upon a template and data from that template was brought onto this new document. Please note that UID (including Embedded UID) data and Pack data are not im have undated all asplicable data to reflect desired values for this submission.                                                                                                    | ported from |
| RNING: iRAPT is des                                              | signated for Sensitive Unclassified information ONLY. Do NOT enter classified information in this system.                                                                                                    |             |
| re is an attachment size limit of                                | GMB, attachments over this size will be rejected.                                                                                                    |             |
| ttachmont                                                        |                                                                                                    |             |
| Rena                                                             | Table 1                                                                                                    |             |
| Drow                                                             | Xe                                                                                                    |             |
| ttachments Name                                                  | Actions                                                                                                    |             |
| ocument.docx                                                     | View Attachment Delete Attachment                                                                                                    |             |
|                                                                  |                                                                                                    |             |
| The                                                              | Government Initiator can click the Preview Document tab to View the entire document.                                                                                                    |             |
| The                                                              | Government Initiator can click the Preview Document tab to View the entire document.                                                                                                    |             |
| The                                                              | Government Initiator can click the Preview Document tab to View the entire document.                                                                                                    |             |
| The                                                              | Government Initiator can click the Preview Document tab to View the entire document.                                                                                                    |             |
| The                                                              | Government Initiator can click the Preview Document tab to View the entire document.                                                                                                    |             |
| The                                                              | Government Initiator can click the Preview Document tab to View the entire document.                                                                                                    |             |
| The                                                              | Government Initiator can click the Preview Document tab to View the entire document.                                                                                                    |             |
| The                                                              | Government Initiator can click the Preview Document tab to View the entire document.                                                                                                    |             |
| The                                                              | Government Initiator can click the Preview Document tab to View the entire document.                                                                                                    |             |

The Government Initiator can click the Preview Document tab to View the entire document.

#### Scene 49

| er Government Documentation                                                                                                    | Lookup Exit                                                           |                  |                            |                  |                                                                   |                 |                                                        |                                              |    |
|----------------------------------------------------------------------------------------------------|-----------------------------------------------------------------------|------------------|----------------------------|------------------|-------------------------------------------------------------------|-----------------|--------------------------------------------------------|----------------------------------------------|----|
| pector - Receiving Report                                                                                                    |                                                                       |                  |                            |                  |                                                                   |                 |                                                        |                                              |    |
| tract >> Pay DoDAAC >> Document                                                                                                    | >> From Template >> Ro                                                | uting >> Data Ca | apture                     |                  |                                                                   |                 |                                                        |                                              |    |
| Header Addresses Mark For                                                                                                    | Comments Line Iten                                                    | Pack             | Attachments                | Preview Document |                                                                   |                 |                                                        |                                              |    |
| and All Collapse All                                                                                                    |                                                                       |                  |                            |                  |                                                                   |                 |                                                        |                                              |    |
| FO: The data in this document was popul                                                                                                    | ated based upon a template :                                          |                  |                            |                  |                                                                   |                 |                                                        | pase ensure th                               | at |
| u have updated all applicable data to refle                                                                                                    | ct desired values for this s                                          |                  |                            |                  | la tha Duarda                                                     | Demo            | ante de la colore dhe                                  |                                              |    |
| ocument Information                                                                                                    |                                                                       | The Gov          | ernment m                  | huator can che   | k the Previe                                                      | w Document      | The lower the                                          | 8                                            |    |
| ntract Number Type                                                                                                    | Contract Number                                                       | entire d         | ocument. T                 | he Preview Doc   | ument tab                                                         | is displayed.   | The Inspector                                          | Point                                        |    |
| her Agreement                                                                                                    | HQ0347925WBTA                                                         | can scro         | oll the conte              | ents of the tab  | to review th                                                      | e document.     |                                                        |                                              |    |
| inment Number                                                                                                    | Shine                                                                 | generate         | ad horoodoo                | will NOT be di   | enlayed on                                                        | this page but   | t will appear in                                       | rvice                                        |    |
|                                                                                                    | Shiph                                                                 | Scherau          | eu barcoues                | will NOT De ui   | splayed on                                                        | and here and    | e man erb been me                                      |                                              |    |
| P0987                                                                                                    | 201                                                                   | the prin         | ted version                | of the Receivin  | ng Report.                                                        |                 |                                                        | •                                            |    |
| P0987<br>Ibmit Transportation Data Later                                                                                                    | 201<br>Transportatio                                                  | the prin         | ted version                | of the Receivir  | ng Report.                                                        | and helle an    |                                                        | FOB                                          |    |
| #P0987<br>ibmit Transportation Data Later                                                                                                    | 201<br>Transportatio                                                  | the prin         | ted version                | of the Receivir  | ng Report.                                                        | and helfe an    |                                                        | FOB                                          |    |
| P0987<br>bmit Transportation Data Later<br>Insportation Leg                                                                                                    | 201<br>Transportatio                                                  | the prin         | ted version                | of the Receivir  | ng Report.<br>7<br>Bill of Lading N                               | lumber          | Bill of Lading 1                                       | FOB                                          |    |
| P0987<br>bmit Transportation Data Later<br>insportation Leg                                                                                                    | 201<br>Transportatio                                                  | the prin         | Carrier Alpha Code         | of the Receivin  | 7<br>Bill of Lading N<br>B231231200241                            | lumber<br>RGS21 | Bill of Lading T<br>Commercial                         | FOB<br>S<br>Type                             |    |
| P0987<br>bmit Transportation Data Later<br>insportation Leg<br>Secondary Transportation Tra                                                                                                    | 201<br>Transportatk                                                   | Standard 0       | Carrier Alpha Code         | of the Receivin  | 7<br>Bill of Lading N<br>B231231200241<br>Tracking Type           | lumber<br>RGS21 | Bill of Lading 1<br>Commercial<br>Tracking Description | FOB<br>S<br>Type                             |    |
| e99937<br>Ibmit Transportation Data Later<br>ansportation Leg<br>Secondary Transportation Tra                                                                                                    | 201<br>Zon<br>Transportatk                                            | Standard C       | Carrier Alpha Code         | of the Receivin  | 7<br>Bill of Lading N<br>B231231200241<br>Tracking Type           | lumber<br>RGS21 | Bill of Lading T<br>Commercial<br>Tracking Description | FOB<br>S<br>Type                             |    |
| PO987<br>bmit Transportation Data Later<br>Insportation Leg<br>Secondary Transportation Tra<br>ecial Package Markings / Special H                                                                                                    | 201<br>201<br>Transportation<br>:king Number<br>andling Requirements  | Standard (       | Carrier Alpha Code         | of the Receivin  | 7<br>Bill of Lading N<br>B231231200241<br>Tracking Type           | tumber<br>RGS21 | Bill of Lading<br>Commecial<br>Tracking Description    | FOB<br>S<br>Type                             |    |
| 90987<br>John Transportation Data Later<br>ansportation Leg<br>Secondary Transportation Tra<br>secial Package Markings / Special H                                                                                                    | ange<br>201<br>Transportation<br>:king Number<br>andling Requirements | Standard G       | Carrier Alpha Code         | of the Receivin  | 7<br>Bill of Lading N<br>B231231200241<br>Tracking Type           | lumber<br>RGS21 | Bill of Lading<br>Commercial<br>Tracking Description   | FOB<br>S<br>Type<br>Total (5)                |    |
| e0087<br>bmit Transportation Data Later<br>ansportation Leg<br>Secondary Transportation Tra<br>ecial Package Markings / Special H<br>emary of Detail Level Information<br>2LN/SLN(c)                                                    | ange<br>201<br>Transportatic<br>:king Number<br>andling Requirements  | Standard G       | Carrier Alpha Code         | of the Receivin  | 7<br>Bill of Lading N<br>B231231200241<br>Tracking Type           | lumber<br>RGS21 | Bill of Lading 1<br>Commercial<br>Tracking Description | F08<br>S<br>Type<br>Total (5)<br>666,513.19  |    |
| PODIT<br>Immil Transportation Data Later<br>ansportation Leg<br>Secondary Transportation Tra<br>secial Package Markings / Special H<br>mmary of Detail Level Information<br>LLNVS.N(s)                                                  | ange<br>201<br>Transportatio                                          | Standard G       | Carrier Alpha Code         | of the Receivin  | 19 Report.<br>7<br>Bill of Lading N<br>B33121021<br>Tracking Type | lumber<br>RGS21 | Bill of Lading 1<br>Commercial<br>Tracking Description | F08<br>S<br>Type<br>Total (\$)<br>666,513.19 |    |
| 40007<br>Imm Transportation Data Later<br>ansportation Lsg<br>Secondary Transportation Tra<br>secial Package Markings / Special H<br>mmary of Detai Level Information<br>LLNSLN(t)<br>Detai Level Information<br>In No. Product/Service | 201<br>Transportations<br>sking Number<br>andling Requirements        | Standard (       | Carrier Alpha Code<br>AAE0 | Unit of Measure  | Bill of Ladies Market                                             | tumber<br>RGS21 | Bill of Lading T<br>Commecial<br>Tracking Description  | F08<br>S<br>Type<br>Total (5)<br>666,513.19  |    |

The Government Initiator can click the Preview Document tab to view the entire document. The Preview Document tab is displayed. The Inspector can scroll the contents of the tab to review the document. System-generated barcodes will NOT be displayed on this page but will appear in the printed version of the Receiving Report.

#### Scene 50

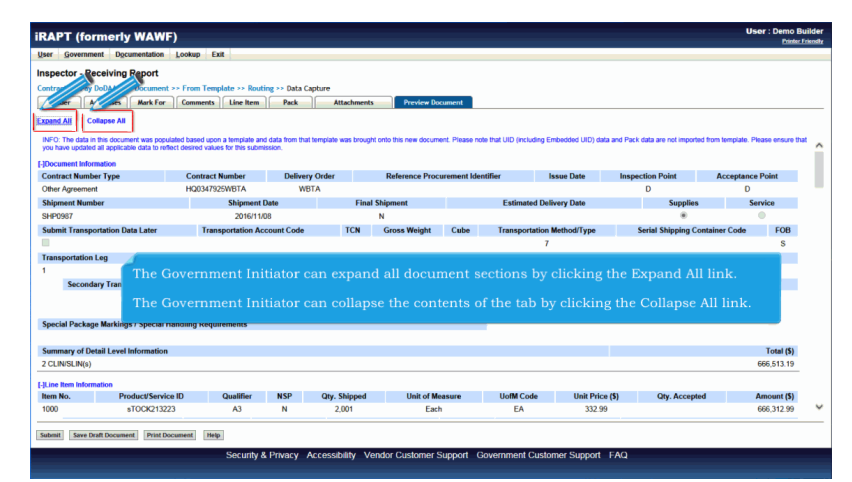

The Government Initiator can expand all document sections by clicking the Expand All link.

The Government Initiator can collapse the contents of the tab by clicking the Collapse All link.

#### Scene 51

| Government                                                                                                    | Documentation                                                               | )<br>Lookun Ei                     | a l                                      |               |                             | Printer, Likes                                                                                                    |
|----------------------------------------------------------------------------------------------------|-----------------------------------------------------------------------------|------------------------------------|------------------------------------------|---------------|-----------------------------|----------------------------------------------------------------------------------------------------|
| anastar Baas                                                                                                    | iving Deport                                                                | Foorth C                           |                                          |               |                             |                                                                                                    |
| spector - Rece                                                                                                    | AVIII Report                                                                | - From Tom                         | olate >> Routing                         | Data (        | anh m                       |                                                                                                    |
| Header Addr                                                                                                    | esses Mark For                                                              | Comments                           | Line Item                                | Pack          | Attachments                 | Preview Document                                                                                                    |
| and All and a spontation of the second and a spontation of the second and the second and the sec | se All<br>s document was popula<br>icable data to reflect de<br>tion<br>ion | ited based upo<br>isined values fo | n a tempiate and d<br>r this submission. | tata from tha | t template was brought onto | the new document. Please note that UID (including (indexided UID) data and Pack data are not reported from template. Please ensure that you |
|                                                                                                    |                                                                             |                                    |                                          |               |                             |                                                                                                    |
| The                                                                                                    | Governme                                                                    | nt Initi                           | ator can                                 | expa          | nd and colla                | pse individual headers by clicking on the section headers.                                                                                  |
| The                                                                                                    | Governme                                                                    | nt Initi                           | ator can                                 | expa          | nd and colla                | pse individual headers by clicking on the section headers.                                                                                  |

The Government Initiator can expand and collapse individual headers by clicking on the section headers.

### Scene 52

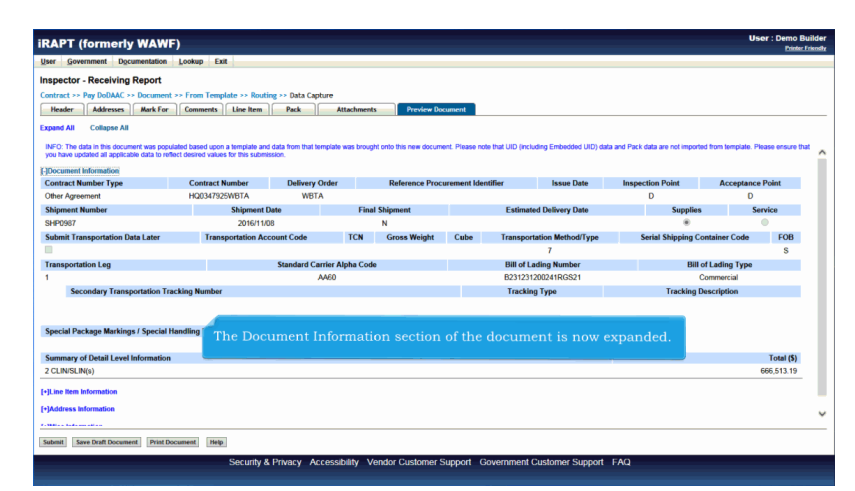

The Document Information section of the document is now expanded.

#### Scene 53

| ter government ogeantenaaoon                                                          | Lookup Exit                                                             |                                       |                                 |                                 |                       |                               |                              | Printe    |
|---------------------------------------------------------------------------------------|-------------------------------------------------------------------------|---------------------------------------|---------------------------------|---------------------------------|-----------------------|-------------------------------|------------------------------|-----------|
| spector - Receiving Report                                                            | Footeb Free                                                             |                                       |                                 |                                 |                       |                               |                              |           |
| intract >> Pay DoDAAC >> Document                                                     | t >> From Template >> Routi                                             | ne >> Data Canture                    |                                 |                                 |                       |                               |                              |           |
| Header Addresses Mark For                                                             | Comments Line Item                                                      | Pack Att                              | schments Preview Dos            | ument                           |                       |                               |                              |           |
| mand All Collamas All                                                                 |                                                                         |                                       |                                 |                                 |                       |                               |                              |           |
| ране на Сонарае на                                                                    |                                                                         |                                       |                                 |                                 |                       |                               |                              |           |
| NFO: The data in this document was pop<br>rou have updated all applicable data to ref | alated based upon a template and<br>fect desired values for this submit | I data from that template with scion. | as brought onto this new docume | nt. Please note that UID (inclu | ding Embedded UID) da | ita and Pack data are not imp | ported from template. Please | ensure th |
| Document Information                                                                  |                                                                         |                                       |                                 |                                 |                       |                               |                              |           |
| Contract Number Type                                                                  | Contract Number                                                         | Delivery Order                        | Reference Procu                 | rement Identifier               | Issue Date            | Inspection Point              | Acceptance Point             | t         |
| Other Agreement                                                                       | HQ0347925WBTA                                                           | WBTA                                  |                                 |                                 |                       | D                             | D                            |           |
| ihipment Number                                                                       | Shipment E                                                              | Jate                                  | Final Shipment                  | Estimat                         | ed Delivery Date      | Supp                          | lies Service                 |           |
| 3HP0987                                                                               | 2016/11/0                                                               | JB                                    | N                               |                                 |                       |                               | •                            |           |
| Jubmit Transportation Data Later                                                      | Transportation Act                                                      | count Code                            | TCN Gross Weight                | Cube Transport                  | ation Method/Type     | Serial Shipping               | Container Code               | FOB       |
| 1                                                                                     |                                                                         |                                       |                                 |                                 |                       |                               |                              | s         |
| ransportation Leg                                                                     | Once th                                                                 | ie informatio                         | n is verified, th               | ne Governmer                    | t Initiator o         | can click                     | ill of Lading Type           |           |
|                                                                                       | the Sub                                                                 | mit button f                          | rom any page t                  | o submit the                    | document (            | to WAWF.                      | Commercial                   |           |
| Secondary Transportation Tr                                                           | acking Nurr                                                             |                                       |                                 |                                 |                       |                               | g Description                |           |

Once the information is verified, the Government Initiator can click the Submit button from any page to submit the document to WAWF.

#### Scene 54

| PT (formerly WAWF)                      |                                                                      | User : Demo Build |
|-----------------------------------------|----------------------------------------------------------------------|-------------------|
| Government Commentation Lookup          | Exit                                                                 |                   |
| 955                                     |                                                                      |                   |
|                                         |                                                                      |                   |
| Destination Inspection and Accepta      | ince Receiving Report was successfully submitted.                    |                   |
|                                         | - Munikara Januarian Munikara                                        |                   |
| 347925 WBTA SHP                         | 0987                                                                 |                   |
|                                         |                                                                      |                   |
| sent to Vendor: kafuller@caci.com       |                                                                      |                   |
| I sent to Inspector: ksharma@caci.com   |                                                                      |                   |
| I sent to Inspector: wawf-test@caci.com |                                                                      |                   |
| I sent to Receiver: Isharmagcaci.com    |                                                                      |                   |
| I sent to Acceptor: ksharma@caci.com    |                                                                      |                   |
| I sent to Access wawf-test@caci.com     |                                                                      |                   |
| Mark For: wawf-test@caci.com            |                                                                      |                   |
|                                         | After the Receiving Report has been submitted, the wAWF system       |                   |
| Additional Email RoditCabons            | informs the Government initiator that the submission was successful. |                   |
| Nov 08 15:38:23 EST 2016                | A Print option is available, allowing the user to generate a printed |                   |
|                                         | version of the document containing five system-generated barcodes    |                   |
|                                         | for shipment tracking. These barcodes include the Contract Number,   |                   |
|                                         | Delivery Order, Shipment Number, Product/Service ID, and Item        |                   |
|                                         | Number.                                                              |                   |
|                                         |                                                                      |                   |
|                                         | E-mails, FTP and EDI notifications were sent as applicable.          |                   |
|                                         |                                                                      |                   |
|                                         | The Government Initiator may add more email addresses by clicking    |                   |
|                                         | the Send Additional Email Notifications link.                        |                   |
|                                         |                                                                      |                   |

After the Receiving Report has been submitted, the WAWF system informs the Government Initiator that the submission was successful. A 'Print' option is available, allowing the user to generate a printed version of the document containing five systemgenerated barcodes for shipment tracking. These barcodes include the Contract Number, Delivery Order, Shipment Number, Product/Service ID, and Item Number.

E-mails, FTP and EDI notifications were sent as applicable.

The Government Initiator may add more email addresses by clicking the Send Additional Email Notifications link.

|                                                                                                    | VF)                                                                                                    | User : Demo Builde<br>Printer Friend |
|----------------------------------------------------------------------------------------------------|----------------------------------------------------------------------------------------------------|--------------------------------------|
| er <u>Government</u> Documentatio                                                                                                    | n Lookup Exit                                                                                                    |                                      |
| iccess                                                                                                    |                                                                                                    |                                      |
| he Destination Inspection a                                                                                                    | d Acceptance Receiving Report was successfully submitted.                                                                                                    |                                      |
| antrast Number Delivery Orde                                                                                                    | Chimnest Members Involve Members                                                                                                    |                                      |
| Q0347925WBTA WBTA                                                                                                    | SHP0967                                                                                                    |                                      |
| mai seri bi Necewir shormaggiat<br>in seri bi Necewir shormaggiat<br>mai seri bi Necewir shormaggiat<br>mai seri bi Astronomi Shormaggiat<br>mai seri bi Mark Far waxi sedinggiat<br>end Additional Email Notifications<br>we Nov 68 15:38:23 EST 2016 | The Government Initiator may also choose to print the finalized Receiving<br>Report after submission. The printed document will include MIL-STD-129R<br>compliant barcodes for tracking and identification purposes. | I                                    |

The Government Initiator may also choose to print the finalized Receiving Report after submission. The printed document will include MIL-STD-129R compliant barcodes for tracking and identification purposes.

#### End

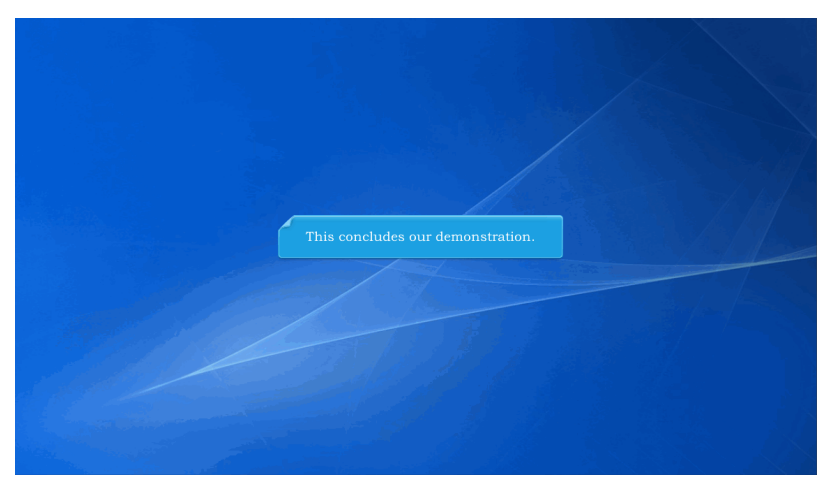

This concludes our demonstration.